# GasBadge®

# Personal Single Gas Monitor

Activation • Operation • Troubleshooting

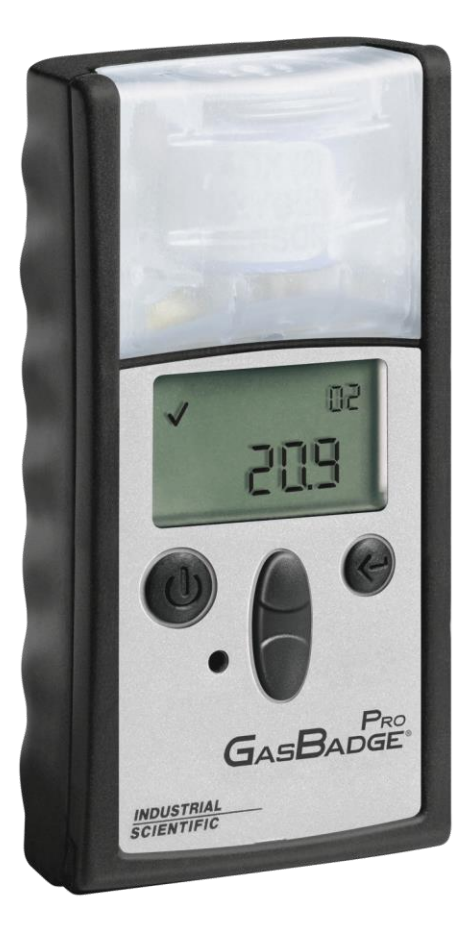

 Part Number:
 17123100-1

 Edition:
 11

 Release Date:
 February 26, 2021

# INDUSTRIAL SCIENTIFIC

Industrial Scientific Corporation, Pittsburgh, PA USA Industrial Scientific Co., Ltd. Shanghai, China ©2005, 2009, 2010, 2011, 2012, 2015, 2017, 2018, 2021 Industrial Scientific Corporation All rights reserved. Published 2021. Revision 12

# Contents

| Warnings and Cautionary Statements | . 1 |
|------------------------------------|-----|
| Recommended Practices              | . 2 |
| Procedure Frequency                | . 3 |
| Recommended procedure frequency    | . 3 |
| First Use                          | . 3 |
| Hardware Overview                  | . 4 |
| Unpacking the Instrument           | . 4 |
| Display Overview                   | . 5 |
| Activation                         | . 6 |
| Countdown Screen                   | . 6 |
| Operating Quick Start Guides       | . 7 |
| Basic Operating Flowchart          | . 7 |
| Configuration Mode Flowchart       | . 8 |
| General Operation                  | 10  |
| Gas Monitoring Screen              | 10  |
| Days Since Calibration             | 11  |
| Days Until Calibration             | 12  |
| Zero Initiate                      | 13  |
| Zeroing Failed                     | 14  |
| Zero Passed                        | 14  |
| Calibration                        | 15  |
| Calibration Passed                 | 17  |
| Calibration Failed                 | 17  |
| Bump Test                          | 18  |
| Peak Reading                       | 19  |
| TWA Gas Reading Screen             | 20  |
| STEL Gas Reading Screen            | 21  |
| Create Session                     | 21  |
| Event Log                          | 23  |
| Shutdown                           | 23  |
| Shutdown Password Screen           | 24  |
| Configuration Mode                 | 24  |
| Introduction                       | 25  |
| Security Code                      | 25  |
| Calibration                        | 26  |
| Days Since Calibration             | 26  |
| Days Until Calibration             | 26  |
| Initiate Print                     | 26  |
| Low Alarm Setpoint                 | 27  |
| High Alarm Setpoint                | 29  |
| TWA Alarm Setpoint                 | 30  |
| Set TWA Interval                   | 32  |
| STEL Alarm Setpoint                | 33  |
| Set Calibration Gas Concentration  | 34  |

| Set Clock                                      |
|------------------------------------------------|
| Set Calendar Month/Day                         |
| Set Security Code                              |
| Set Data Log Interval                          |
| Primary Display Setting                        |
| Always On Option                               |
| Set Confidence Indicator                       |
| Alarm Latch Setup                              |
| Zero In Field Option                           |
| Cal In Field Option                            |
| Cal Date View Option Screen                    |
| Calibration Past Due Alarm                     |
| Calibration Due Setpoint                       |
| Bump in Field Option55                         |
| Bump Overdue Alarm Enable 56                   |
| Bump Test Interval 57                          |
| Bump Test Timeout                              |
| The DS2 Docking Station (Optional Accessory)60 |
| Datalink (Optional Accessory)                  |
| Troubleshooting and Maintenance                |
| Diagnosing Common Problems 60                  |
| Alarm Screen                                   |
| Battery Failure61                              |
| Sensor Missing Error61                         |
| Unexpected Instrument Error 62                 |
| Replacing Parts                                |
| Replacing the Sensor                           |
| Sensor Specifications                          |
| Ordering Information – Accessories             |
| General Specifications                         |
| Warranty Policy                                |
| Limitation of Liability                        |
| Agency Certifications                          |
| Contact Information72                          |

# Warnings and Cautionary Statements

**IMPORTANT:** Failure to perform certain procedures or note certain conditions may impair the performance of this product. For maximum safety and optimal performance, please read and follow the procedures and conditions listed below.

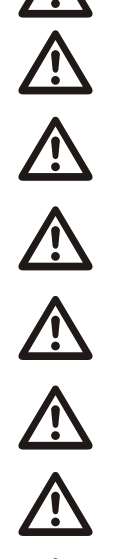

**IMPORTANT**: Read and understand this manual before operating.

**WARNING:** Substitution of components may impair intrinsic safety.

**WARNING:** The instrument contains a lithium battery which may leak or explode if the instrument is mistreated. Do not attempt to disassemble or dispose of in fire.

**WARNING:** To prevent ignition of flammable or combustible atmospheres, only change the battery in a non-hazardous location.

**WARNING:** To prevent ignition of flammable or combustible atmospheres, read, understand, and adhere to the manufacturer's maintenance procedures.

**WARNING:** To prevent ignition of flammable or combustible atmospheres, only change the battery in a non-hazardous location. Only certified for use with Panasonic CR2 battery.

The GasBadge Pro is certified for use within the ambient temperature range of -40°C to  $60^{\circ}$ C (-40°F to 140°F).

The GasBadge Pro complies with the following European Union Directives: ATEX 2014/34/EU; EMC 2014/30/EU; and, RoHS 2011/65/EU.

The EC Type Examination Certificate is LCIE 10 ATEX 3088X with marking code Ex ia I Ma, Ex ia IIC T4 Ga, for Equipment Group and Category I M1 and II 1G.

The IECEx Certificate is LCI 10.0036X with marking code, Ex ia I Ma, Ex ia IIC T4 Ga,  $-40^{\circ}C \le Ta \le +60^{\circ}C$ .

The INMETRO Certificate is DNV 13.0126 X, with marking code Ex ia I Ma / Ex ia IIC T4 Ga,  $-40^{\circ}C \le Ta \le +60^{\circ}C$ .

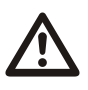

The GasBadge Pro is marked with the symbol "Exia," which is used by the Canadian Standards Association to designate the instrument as INTRINSICALLY SAFE. Note that the intrinsic safety is not certified by CSA when this instrument is used in atmospheres containing oxygen concentrations above 21%.

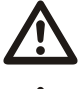

Prior to each day's use, a bump test should be performed. If the instrument does not pass the bump test, a full calibration is recommended.

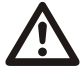

For purposes of minimizing electromagnetic interference (EMI) and radio-frequency interference (RFI) in the application environment, the alarm functions of the GasBadge Pro are unaffected when placed in close proximity to handheld radios<sup>1</sup>. This applies to all sensors specified for this instrument.

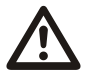

Never cover or insert foreign objects into the alarm signal opening. The opening must remain clear and free of foreign objects, otherwise any alerts made during an alarm state may not be heard or identified.

<sup>&</sup>lt;sup>1</sup> Within 1 meter of a handheld radio emitting an electromagnetic signal of up to 5 watts in the frequency range of 80 MHz to 2.4 GHz.

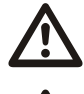

Contact your service representative immediately if you suspect that the GasBadge Pro is working abnormally.

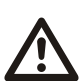

WARNING: The use of leather cases can produce inaccurate readings with diffusion (non-aspirated) gas detection instruments for specific monitoring applications. Leather cases should be used ONLY as carrying cases, and NOT for continuous monitoring, with diffusion instruments configured to measure gases **other than** O<sub>2</sub>, CO, CO<sub>2</sub>, H<sub>2</sub>S, and combustible gases (LEL/CH<sub>4</sub>).

### **Recommended Practices**

#### Procedures

When completed regularly, the procedures defined below help to maintain proper instrument functionality and enhance operator safety.

*Configuration.* The configuration process allows qualified personnel to review and adjust a unit's settings.

*Bump Test* (or "functional test"). Bump testing checks for sensor and alarm functionality. The installed sensor is briefly exposed to an expected concentration of calibration gas that is greater than the sensor's low alarm set point. When the sensor "passes" the test, it is "functional" and the unit will alarm. The sensor's "pass" or "fail" result is indicated on the unit's display.

NOTE: A bump test does not measure for sensor accuracy (see Calibration).

*Zero*. Zeroing sets the installed sensor to recognize the ambient air as clean air. If the ambient air is not truly clean air, gasses that are present and relevant to the installed sensor type will be measured and displayed as zero. Readings will be inaccurate until the unit is zeroed in a clean-air environment or with a zero air cylinder.

*Calibration*. All sensors gradually degrade over time. This diminishes a sensor's ability to measure gas concentrations accurately; however, regular calibrations adjust the instrument to compensate for this decline in sensitivity. During calibration, the installed sensor is exposed to an expected concentration of calibration gas and, when needed, the instrument will self-adjust to ensure the accurate measurement and display of gas concentration values.

**NOTE:** When a sensor has degraded beyond an acceptable level, no further adjustment is possible and the sensor will no longer pass calibration.

*Peak Readings*. The instrument stores the highest detected gas readings, the "peak readings" or "peaks". Bump testing and calibration will often register new peak readings. Therefore, the clearing of the peak readings should *follow* each calibration. The instrument operator may also wish to clear the peak readings after a bump test, before a change in location, or after an alarm is addressed and cleared.

**NOTE:** The peak readings and the data log readings are stored independently of one another; therefore, clearing the peak reading does not affect the data log. Powering the instrument off or changing its battery does not affect the peak reading. These checks and balances help promote operator safety and serve to contain the peak readings in a "black-box" manner. In the event of a gas-related incident, this black-box record can be useful to the safety team or a prospective investigator.

# **Procedure Frequency**

Industrial Scientific Corporation (ISC) minimum frequency recommendations for each procedure are summarized in the table below. These recommendations are based on field data, safe work procedures, industry best practices, and regulatory standards to enhance worker safety. ISC is not responsible for setting customer safety practices and policies. These policies may be affected by the directives and recommendations of regulatory groups, environmental conditions, operating conditions, instrument use patterns and exposure to gas, and other factors.

#### **Recommended procedure frequency**

| Procedure                | ISC Recommended minimum frequency          |
|--------------------------|--------------------------------------------|
| Configuration            | Before first use and as needed thereafter. |
| Calibration <sup>a</sup> | Before first use and monthly thereafter.   |
| Bump test <sup>b</sup>   | Prior to each day's use.                   |

<sup>a</sup>Between regular calibrations, ISC also recommends a calibration be performed immediately following each of these incidences: the unit falls, is dropped, or experiences another significant impact; is exposed to water; fails a bump test; or has been repeatedly exposed to an over-range (positive or negative) gas concentration. A calibration is also recommended after the installation of a new (or replacement) sensor. <sup>b</sup>If conditions do not permit daily testing, bump tests may be done less frequently based on company safety policy.

**NOTE:** The use of calibration gases not provided by ISC may void product warranties and limit potential liability claims.

#### First Use

The GasBadge Pro single-gas monitor (instrument) is powered by a user replaceable lithium, non-rechargeable battery with a 2,600 hour runtime (typical).

Note that the LCD on the GasBadge Pro shows the status of the battery.

If the battery level indicates full, qualified personnel should configure and calibrate the unit before its first use.

#### **Hardware Overview**

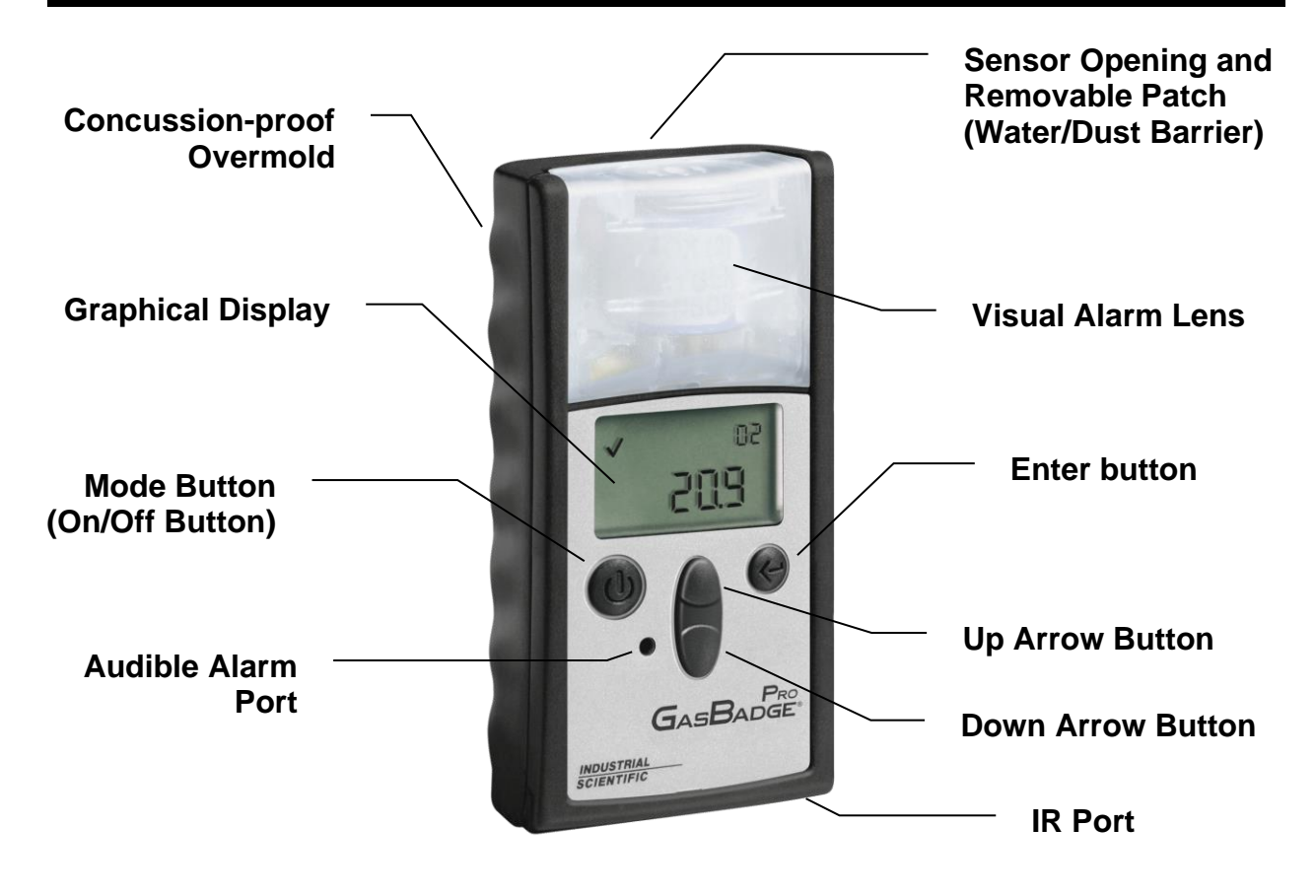

#### **Unpacking the Instrument**

The shipping box should contain the following items. Account for each item before discarding the box.

| Quantity | Part Number | Description                       |
|----------|-------------|-----------------------------------|
| 1        | 18100060-x  | GasBadge <sup>®</sup> Pro Monitor |
| 1        | 17123100    | Manual                            |
| 1        | 17124033    | Cal-Cup                           |
| 1        | 17093659    | Urethane Tubing                   |

After unpacking, if any listed item is missing, contact either your local distributor of Industrial Scientific products or call Industrial Scientific Corporation at 1-800-DETECTS (338-3287) in the United States and Canada, or 412-788-4353.

#### **Display Overview**

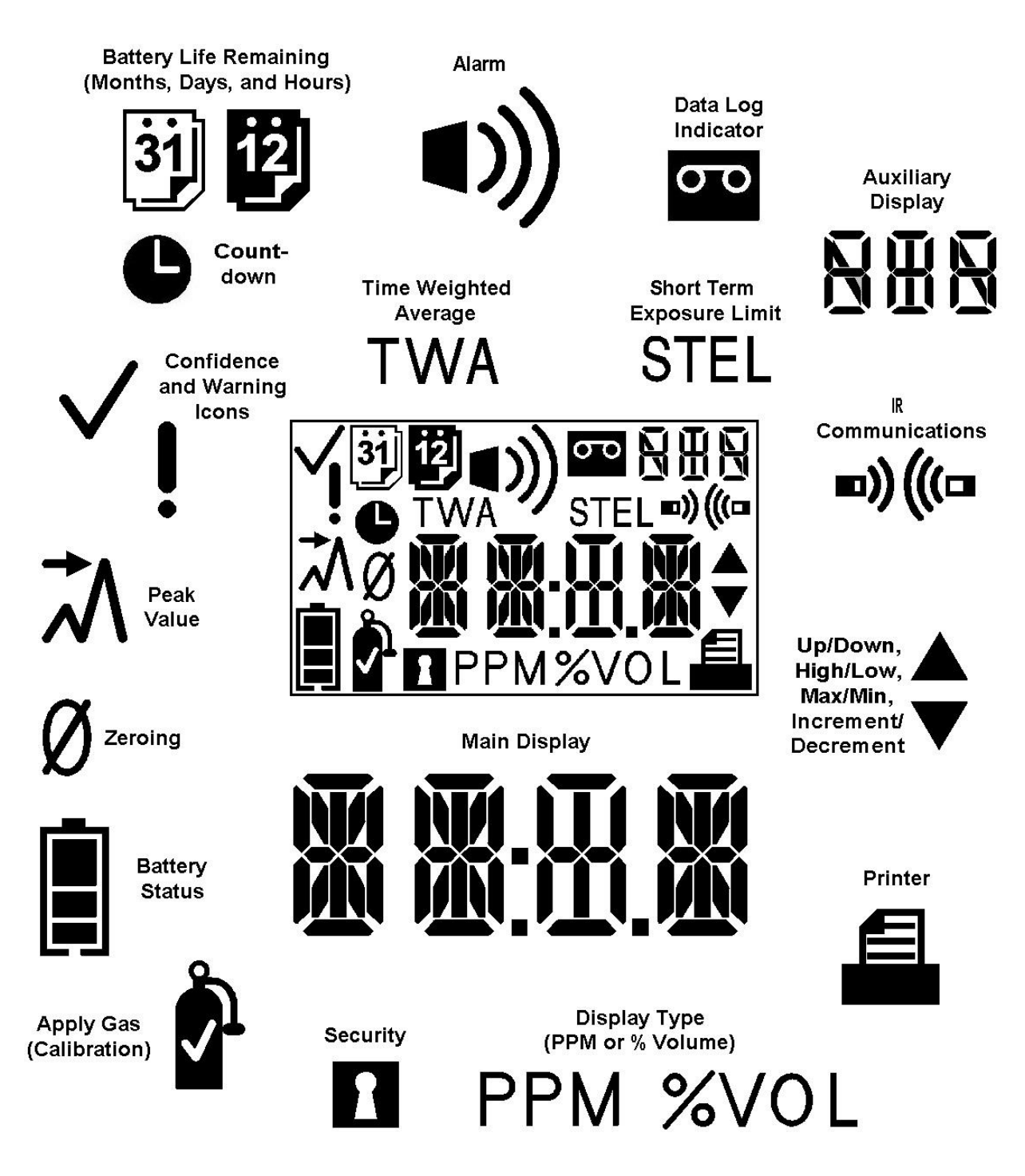

**LCD Display Panel Overview** 

#### Activation

To turn on the GasBadge Pro, hold the Mode button for at least 3 seconds. Each alarm indicator - the left LED, the right LED, the speaker, the vibrating alarm, and the backlight – is tested for one second. Following segment and the alarm indicator test, the instrument displays the software version. If the Days Since/Until Calibration

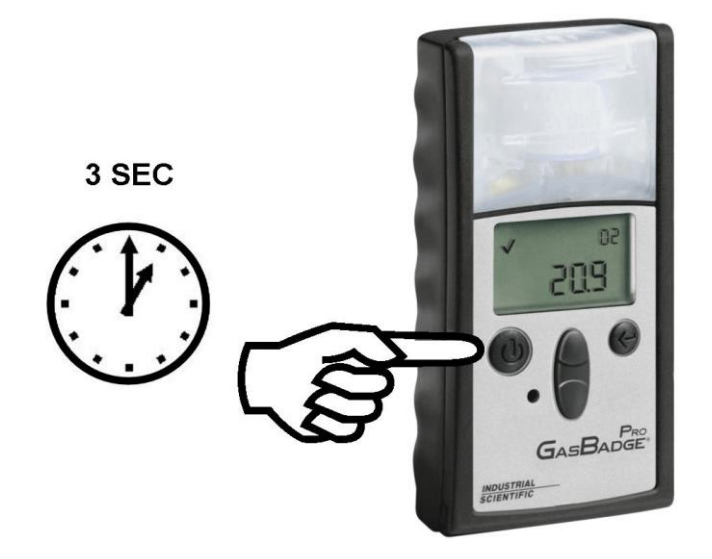

option is enabled, this screen Activating the GasBadge Pro Personal Monitor is displayed.

NOTE: Any button press activates the backlight for a period of 5 seconds.

#### **Countdown Screen**

The countdown screen is entered after the Software Version screen times out. The primary display shows a decrementing countdown from 20 seconds.

To enter the Configuration Mode, press the up and down arrow buttons simultaneously for 3 seconds during this countdown. The device will display the Enter Security Code screen (assuming the security code has been set to a number greater than zero).

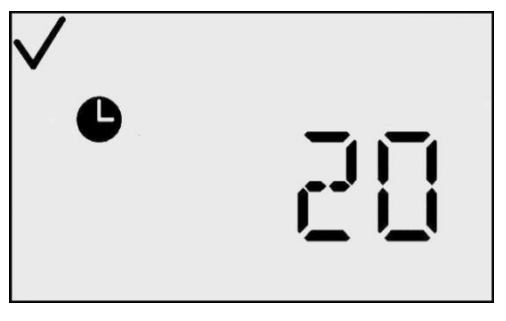

**Countdown Screen** 

If the security code is set to zero, then the Security Code screen is bypassed and the Zero Initiate screen (for toxic sensors) or Cal Initiate screen (for  $O_2$  sensors) is displayed. If no buttons are pressed, the GasBadge Pro proceeds to the Gas Monitoring screen after the countdown reaches zero.

The confidence Checkmark indicator is active at this point, indicating that all internal checks have passed.

## **Operating Quick Start Guides**

#### **Basic Operating Flowchart**

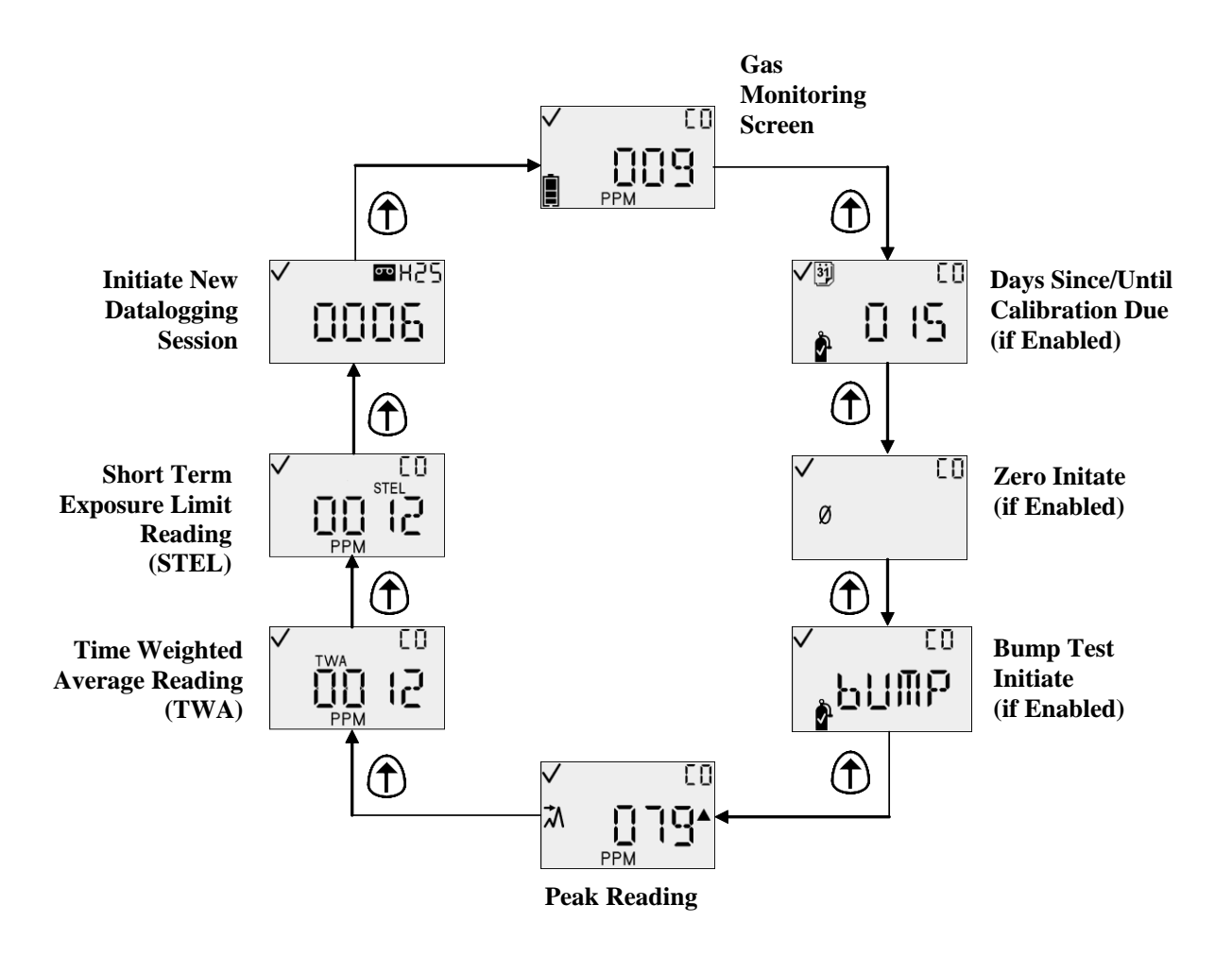

#### **Configuration Mode Flowchart**

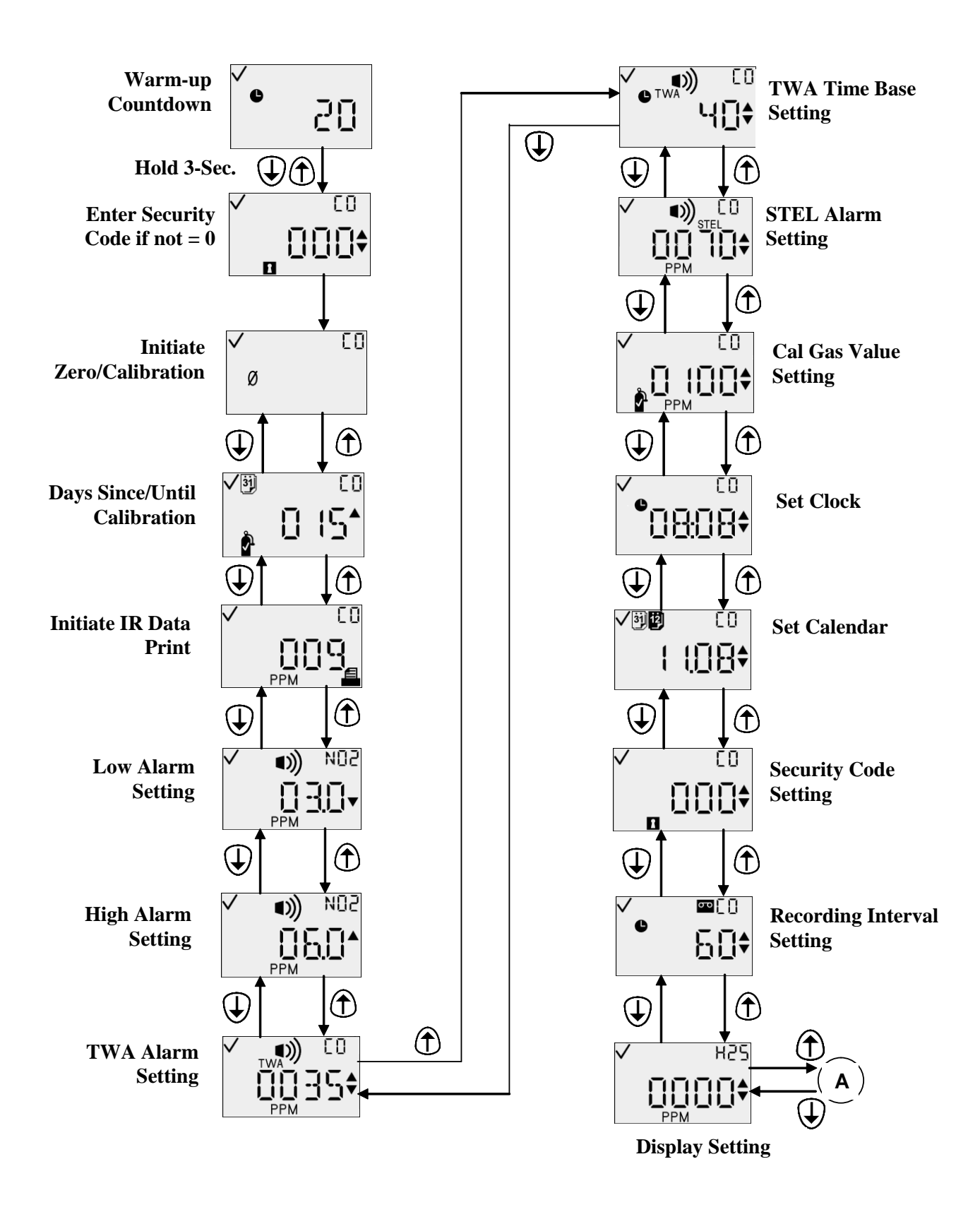

#### **Configuration Mode Flowchart (Continued)**

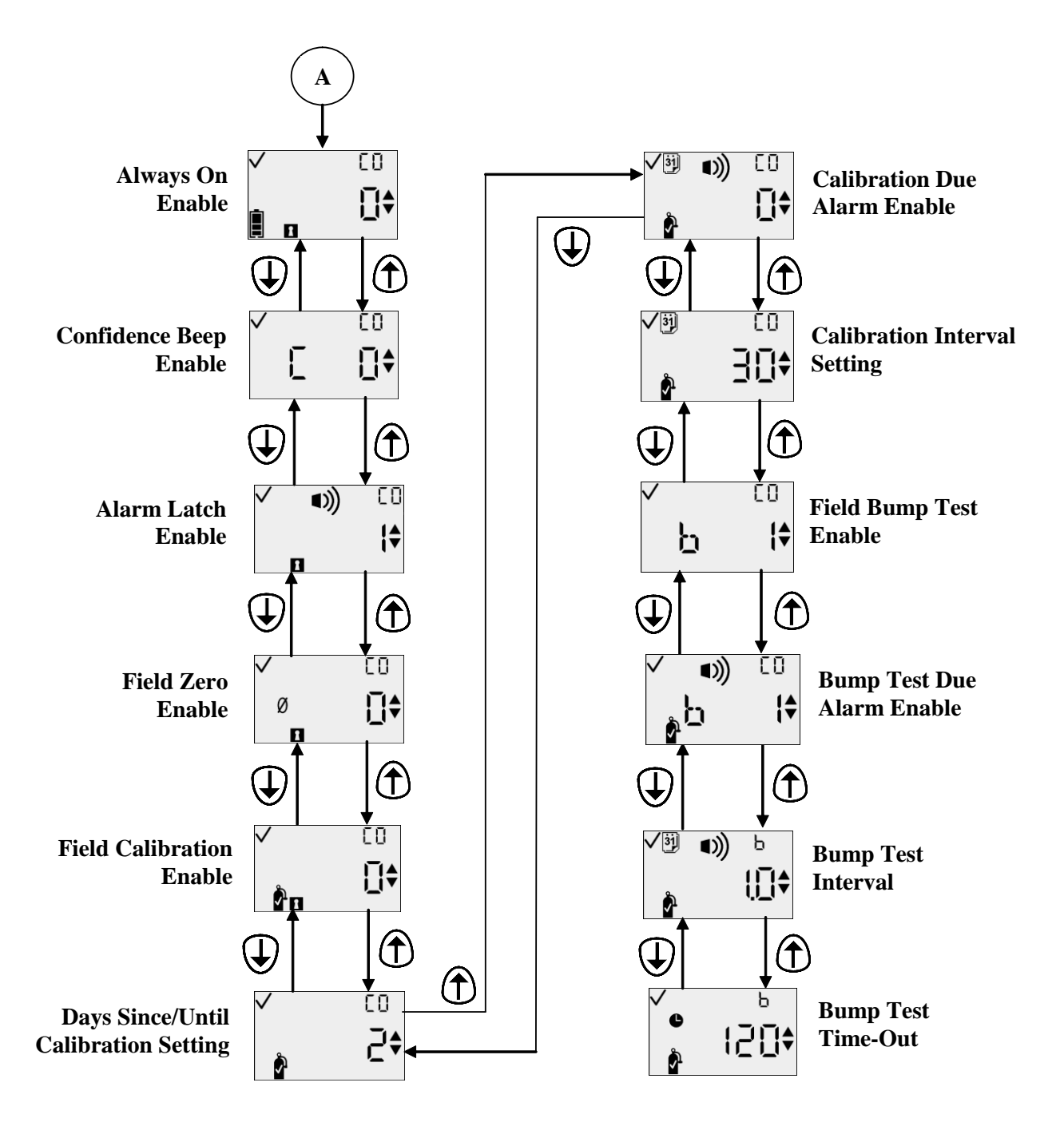

#### **General Operation**

Normal operation modes include the following:

- Gas Monitoring
- Days Since/Until Calibration (if enabled)
- Zero Initiate (if enabled)
- Calibration (if enabled)
- Peak Reading
- Time Weighted Average (TWA) Reading (except O<sub>2</sub>)
- Short Term Exposure Limit (STEL) Reading (except O<sub>2</sub>)
- Create Session.

The operation modes are explained in the sections that follow.

# **Gas Monitoring Screen**

The primary operating screen is the Gas Monitoring screen. The Gas Monitoring screen may utilize one of three displays:

- Concentration in PPM (for toxic sensors)
- Concentration in Percent Volume (for oxygen sensors)
- Gas Sensor Type Only (selectable for either sensor type).

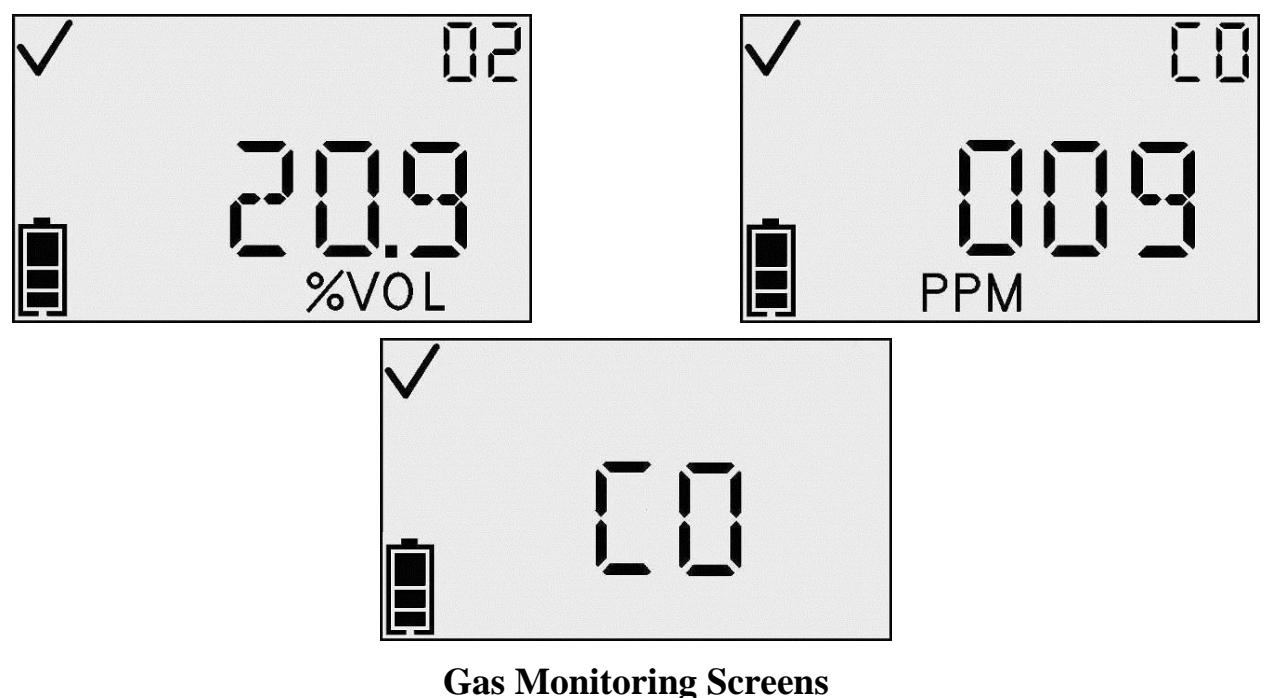

NOTE: The Enter button activates the backlight and initiates IR print.

In the presence of a gas concentration that exceeds the low or high level threshold, the instrument enters an alarm screen. Alarm detection in any of the instrument's normal operating screens – the battery life, peak, or initiate print screens – forces a transition back to the Gas Monitoring screen. The alarm screen is indicated on the display by the Alarm indicator and either the Up indicator or Down indicator which designate a high or low alarm, respectively.

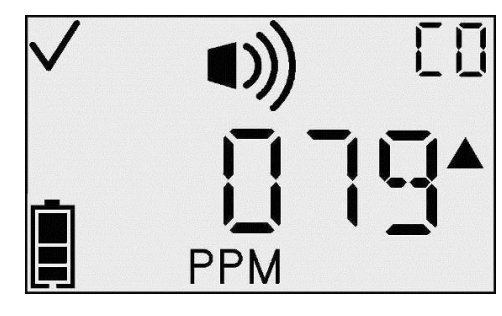

**High Alarm Screen** 

These icons are in addition to the values and icons normally displayed in the current monitoring screen. From this screen, the Up Arrow button can toggle through the menus.

| Action                   |  | Response                                                                                                    |  |
|--------------------------|--|----------------------------------------------------------------------------------------------------|--|
| Enter button press       |  | Clear any latched alarms if latch alarms feature is<br>enabled and initiate the printing of the event log.                                                                                                    |  |
| Up Arrow<br>button press |  | If View Cal Date is set, go to Days Since/Until<br>Calibration screen.<br>If View Cal Date is not set, go to:<br>(a) Zero Initiate screen (if Zero In Field is<br>enabled), or<br>(b) Peak Gas Reading screen (if Zero In Field is<br>disabled). |  |

#### **Actions Available from Monitor Screen**

**NOTE:** The battery indicator is active and indicates the battery life remaining.

**NOTE:** In an over-range condition, the display shows a blinking "OR." Any overrange values in the event log or peaks are truncated at the measurement range of the sensor. The instrument stores the number of over-range conditions that occur. This number is accessible through the ModBus interface.

#### **Days Since Calibration**

The primary display of the Days Since Calibration screen indicates the number of days that have passed since the last calibration. The Days indicator displays the number as days, and the Gas Bottle indicator shows that this is a calibration issue.

This screen is displayed if the View Cal Date option is turned on, and the View Last/Next Cal Date option is set to view the last cal date.

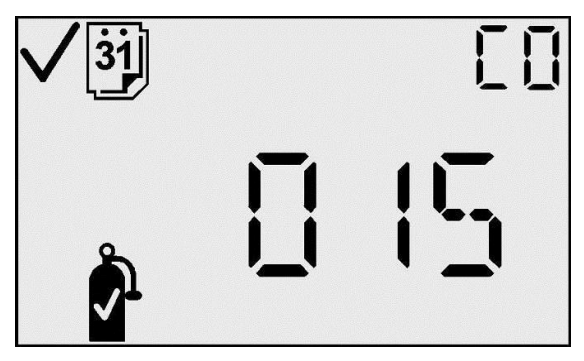

**Days Since Calibration Screen** 

#### Actions Available from the Days Since Calibration Screen

| Action                   |  | Response                                                                                                    |  |
|--------------------------|--|----------------------------------------------------------------------------------------------------|--|
| Up Arrow<br>button press |  | If View Cal Date is set, go to Days Since/Until<br>Calibration screen.<br>If View Cal Date is not set, go to:<br>(c) Zero Initiate screen (if Zero In Field is<br>enabled), or<br>(d) Peak Gas Reading screen (if Zero In Field is<br>disabled). |  |
| 30 second timeout        |  | Go to Gas Monitoring screen.                                                                                                    |  |

#### **Days Until Calibration**

The primary display of the Days Until Calibration screen indicates the number of days until the next calibration is due. The Days indicator is active to designate this number as days, and the Gas Bottle indicator is active to designate it as a calibration issue. This screen is displayed if the View Cal Date option is turned on, and the View Last/Next Cal Date option is set to view the next cal date.

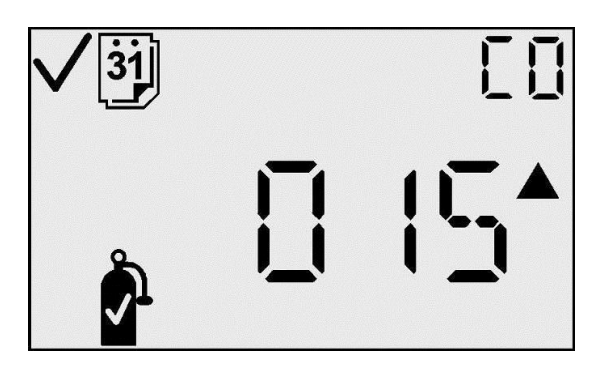

**Days Until Calibration** 

#### Actions Available from the Days Until Calibration Screen

| Action                   |   | Response                                                                                                    |
|--------------------------|---|----------------------------------------------------------------------------------------------------|
| Up Arrow<br>button press |   | If Zero In Field is enabled, go to Zero Initiate screen<br>(for toxic sensor) or Cal Initiate (for O <sub>2</sub> sensor).<br>If Zero In Field is disabled, go to Peak Gas Reading<br>screen. |
| 30 second<br>timeout     | 1 | Go to Gas Monitoring screen.                                                                                                    |

#### Zero Initiate

(Toxic Sensors Only – For Oxygen Sensors, Skip to Calibration Section)

**IMPORTANT:** Before zeroing, ensure the instrument is located in a fresh air environment. If background gas is present, the use of a zero air cylinder is recommended.

The Zero screen allows you to begin the zeroing process (for toxic sensors), by pressing the Enter button. The Zero icon blinks, signifying that zeroing will begin if you press Enter. For oxygen sensors, this screen is not displayed. Pressing the Up Arrow button at this screen navigates to the Peak screen.

While zeroing, the display shows the Zero icon, the gas type, and a blinking Clock icon to show that this step takes some time. If the zeroing process fails, a transition is made to the Zero Fail screen. If the zeroing passes, a transition is made to the Zero Pass screen.

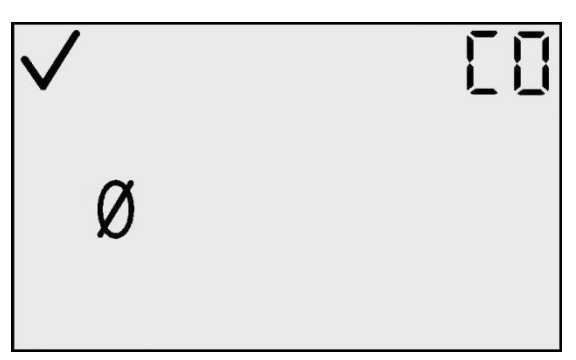

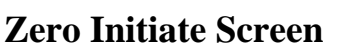

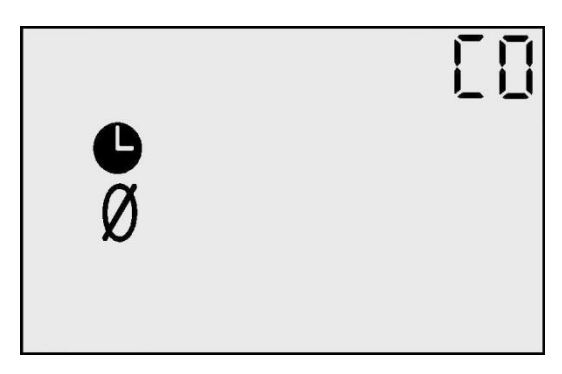

**Zeroing In Process** 

# **Zeroing Failed**

The Zeroing Failed screen (with the Zero icon and a flashing Warning icon) indicates to the user that the zeroing process could not achieve a sensor offset correction within the allowable limits of the instrument. The instrument is placed in periodic alarm (one alarm burst every 15 seconds) while in this condition.

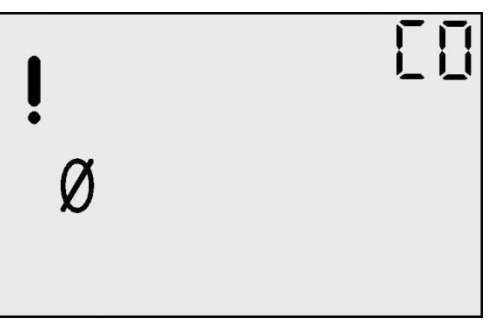

#### **Zeroing Failed Screen**

From this screen, the user only has the option to repeat the zeroing process by pressing the Enter button.

#### Actions Available from the Zeroing Failed Screen

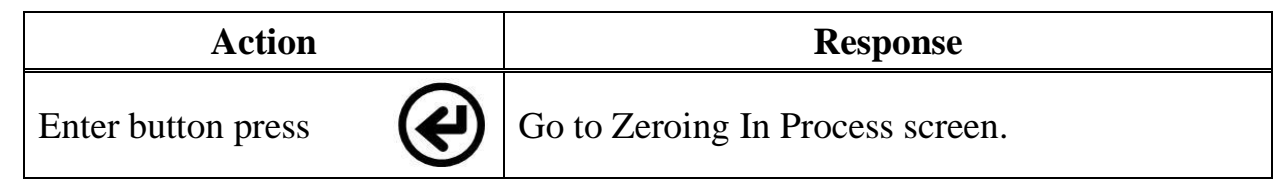

# **Zero Passed**

The Zero Passed screen shows that the zero process completed successfully. After 5 seconds, the Calibration screen is displayed.

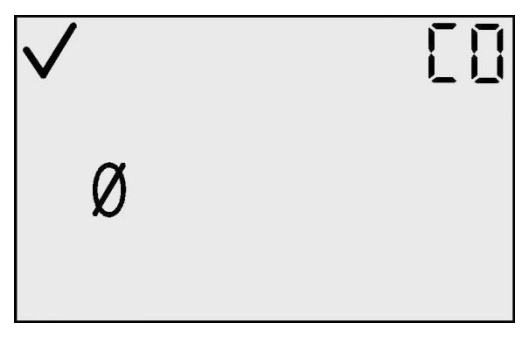

#### **Zero Passed Screen**

#### Actions Available from the Zero Passed Screen

| Action             |   | Response                                                                                            |  |
|--------------------|---|----------------------------------------------------------------------------------------------------|--|
| Mode button press  | Ψ | If Zero Process entered from Configuration mode,<br>then go to Zero Initiate in Configuration Mode. |  |
| Wode button press  | U | If Zero Process entered from Monitoring mode,<br>then go to Gas Monitoring screen.                  |  |
| Enter button press | ¢ | Go to Calibration Initiate screen.                                                                  |  |
| 5 second timeout   |   | Go to Calibration Initiate screen.                                                                  |  |

Gas detection instruments are potentially life-saving devices. Recognizing this fact, Industrial Scientific Corporation recommends that a functional ("bump") test be performed on every instrument prior to each day's use. A functional test is defined as a brief exposure of the monitor to a concentration of gas(es) in excess of the lowest alarm setpoint for each sensor for the purpose of verifying sensor and alarm operation and is not intended to be a measure of the accuracy of the instrument.

Industrial Scientific further recommends that a full instrument calibration be performed using a certified concentration(s) of Industrial Scientific branded calibration gas(es) monthly to ensure maximum accuracy. Use of calibration gases from manufacturers other than Industrial Scientific may void product warranties and limit liability claims against the manufacturer.

If an instrument fails to operate properly following any functional "bump" test, a full calibration should be performed prior to use.

# Calibrating with Ambient Air (Oxygen Sensors Only)

**NOTE:** Clean ambient air may be used for oxygen calibration. If a clean air environment is in question or if a zero air cylinder calibration is preferred, please skip to the Calibrating with Gas Cylinders section.

On the Calibration screen, the Cal Gas Bottle icon flashes, notifying you to press Enter to begin calibration. Upon completion of calibration, the instrument beeps once, and either Cal Passed ( $\checkmark$ ) or Cal Failed (!) is displayed along with the sensor span reserve.

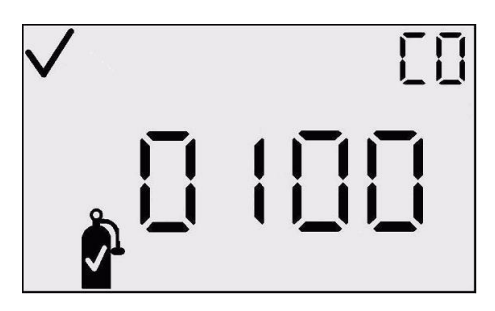

**Calibration Initiate Screen** 

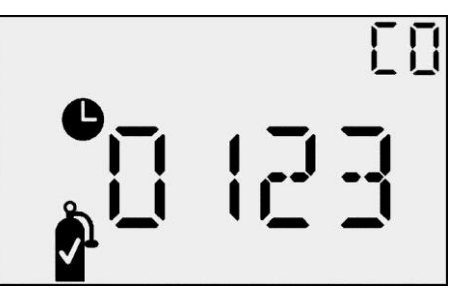

Cal Leveling Off Screen

# **Calibrating with Gas Cylinders (Toxic Sensors or Zero Air Cylinder Calibration)**

Place the supplied calibration cup onto the top of the instrument and connect the calibration cup to the gas cylinder with the supplied tubing.

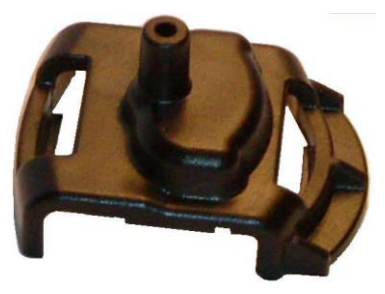

**Calibration Cup** 

On the Calibration screen, the Cal Gas Bottle icon flashes, notifying you to apply the gas concentration shown and press Enter to begin calibration. Calibrate using a flow rate of 0.5 LPM.

Upon completion of calibration, the instrument beeps once and either the Cal Passed ( $\checkmark$ ) or Cal Failed (!) icon is displayed along with the sensor span reserve.

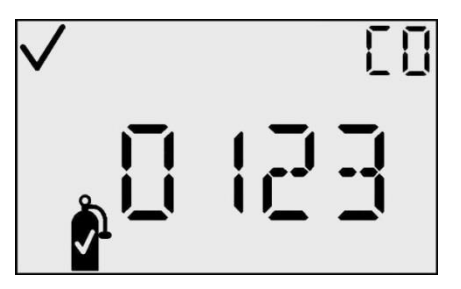

Cal Passed (✓) Screen

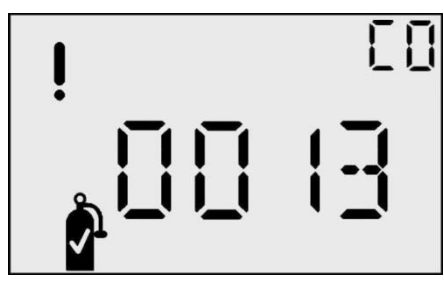

Cal Failed (!) Screen

# Actions Available from the Calibration Initiate Screen

| Action             |   | Response                                                                            |
|--------------------|---|-------------------------------------------------------------------------------------|
| Enter button press |   | Initiates calibration.                                                              |
| Up button press    | 1 | Go to Peak Gas Reading.                                                             |
| Mode button press  | Φ | If entered from Configuration mode, then go to Zero Initiate in Configuration Mode. |
| 30 second timeout  |   | If entered from Monitoring mode, then go to Gas<br>Monitoring screen.               |

# **Actions Available During Calibration**

| Action             | <b>Response (O2 or Toxic Sensor)</b> |  |
|--------------------|--------------------------------------|--|
| Mode button press  | Aborts calibration.                  |  |
| Calibration passes | Go to Cal Passed.                    |  |
| Calibration fails  | Go to Cal Failed.                    |  |
| 5 minute timeout   | Go to Cal Failed.                    |  |

# **Calibration Passed**

The Calibration Passed screen indicates that the instrument spanning process has completed successfully. The primary character display indicates the sensor span reserve. The Checkmark indicator is active to announce that the calibration process has passed. Once the Enter button is pressed, or after 30 seconds displaying this screen, a transition is made back to the Zero or Cal Initiate screen.

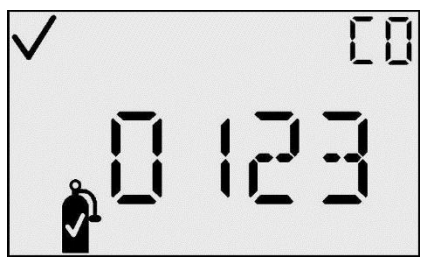

**Cal Passed Screen** 

| A -4 <sup>2</sup>    |   | Cal Passed (✓) Response                                              |                                                                      |  |
|----------------------|---|----------------------------------------------------------------------|----------------------------------------------------------------------|--|
| Action               | l | Toxic Sensor                                                         | Oxygen Sensor                                                        |  |
| Mode button press    | Φ | If entered from<br>Configuration Mode, go to                         | If entered from<br>Configuration Mode, go to                         |  |
| Enter button press   | ¢ | the Zero Initiate screen in Configuration mode.                      | the Cal Initiate screen in Configuration mode.                       |  |
| 30 second<br>timeout |   | If entered from Monitor<br>Mode, go to the Gas<br>Monitoring screen. | If entered from Monitor<br>Mode, go to the Gas<br>Monitoring screen. |  |

#### Actions Available from the Calibration Passed Screen

# **Calibration Failed**

The Cal Failed screen indicates that the instrument calibration process has completed unsuccessfully. The primary character display indicates the last span reserve reading. The Checkmark indicator is NOT active and the Warning indicator blinks to announce that the calibration process has failed.

**Spanning Failed Screen** 

When the Enter button is pressed, a transfer is made back to the Zeroing state, to re-attempt the calibration process.

While in this condition, the instrument is placed in periodic alarm (one alarm burst every 15 seconds) until a successful calibration is performed.

#### Actions Available from the Calibration Failed Screen

| Action                   | Cal Failed (!) Response          |                                |  |
|--------------------------|----------------------------------|--------------------------------|--|
| Action                   | Toxic Sensor                     | Oxygen Sensor                  |  |
| Enter<br>button<br>press | Go to Zeroing In Process screen. | Go to Cal Leveling Off screen. |  |

# **Bump Test**

The bump test screen allows the user to initiate and perform a manual bump test of the instrument using calibration gas. (This screen will only be seen if the bump test option is enabled in the configuration mode.) After initiating the bump test by pressing the Enter button at this screen, the user will apply the calibration gas to the instrument as described

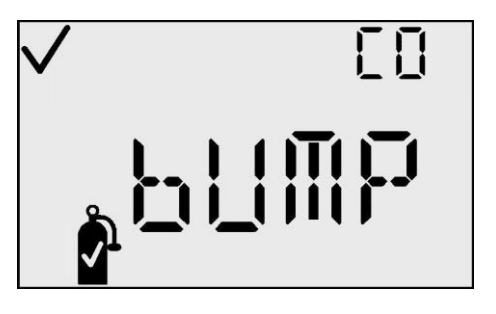

previously under Calibration. The sensor reading of the applied gas must reach the low alarm set point for the instrument to pass the manual bump test. If the sensor readings do not exceed the alarm limits within the timeout period, the instrument will fail the bump test and a bump fault screen ("bF") will display. The instrument is placed in periodic alarm until a successful bump test is performed. If the bump overdue alarm is enabled in the configuration mode, the bump test screen will appear on the instrument and remain until a bump test of the instrument is completed successfully.

| Action                   |     | Response                     |  |
|--------------------------|-----|------------------------------|--|
| Enter button press       |     | Initiate bump test.          |  |
| Up Arrow<br>button press | 1   | Go to Peak Reading screen.   |  |
| 30 second<br>timeout     | (1) | Go to Gas Monitoring screen. |  |

#### Actions Available from the Bump Test Screen

# **Peak Reading**

The Peak Gas Reading screen presents the peak reading since the last time the peak was cleared. The peak reading is accompanied by the appropriate concentration indicator (PPM or %VOL) and the corresponding Up indicator or Down indicator, representing a maximum reading (for toxics) or minimum reading (for oxygen), respectively. After 30 seconds, this screen will timeout and return to the main monitoring screen.

Pressing the Enter button on the Peak Gas Reading screen clears the peak value. On  $O_2$  instruments, the depletion peak is cleared to 20.9%.

**NOTE:** The GasBadge Pro retains the maximum gas reading (for a toxic sensor) and the minimum gas reading (for an  $O_2$  sensor) for later viewing.

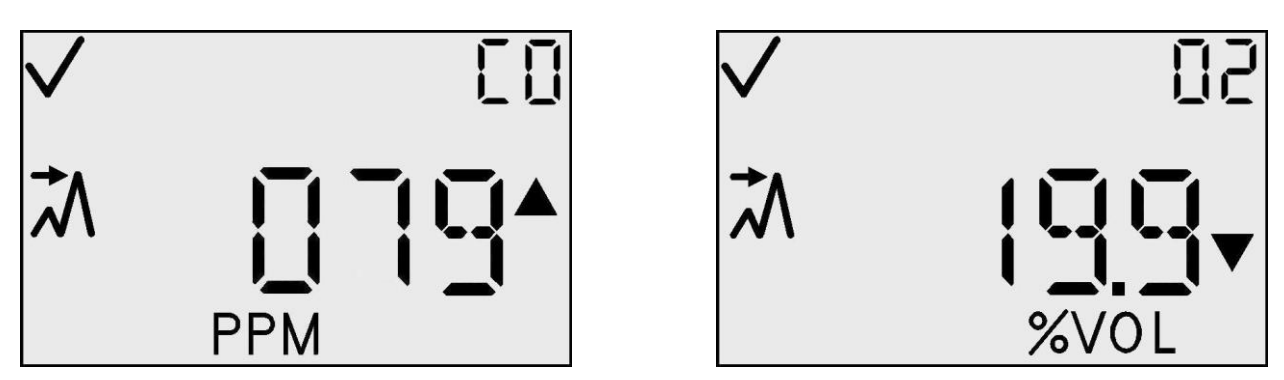

Peak Reading Toxic (Left) and Peak Reading Oxygen Depletion (Right) Screens

#### Actions Available from the Peak Reading Screen

| Action                   |   | Response                                                                                            |  |
|--------------------------|---|----------------------------------------------------------------------------------------------------|--|
| Enter button press       |   | Clears peak.<br>If O <sub>2</sub> sensor, set peak to 20.9%.<br>If toxic sensor, set peak to 0 PPM. |  |
| Up Arrow<br>button press | 1 | Go to Create Session screen.                                                                        |  |
| 30 second<br>timeout     |   | Go to Gas Monitoring screen.                                                                        |  |

# **TWA Gas Reading Screen**

The TWA Gas Reading screen is one of the normal operating states. The primary character display of the instrument presents the time weighted average (TWA) over the last 1 to 40 hours, as set by the user. The TWA reading is accompanied by the PPM concentration indicator and the TWA indicator. The instrument continues to indicate the sensor type on the auxiliary display and the Checkmark indicator if appropriate. Clearing the TWA from this menu creates a new datalog session. The TWA value is saved in non-volatile memory when power is turned off.

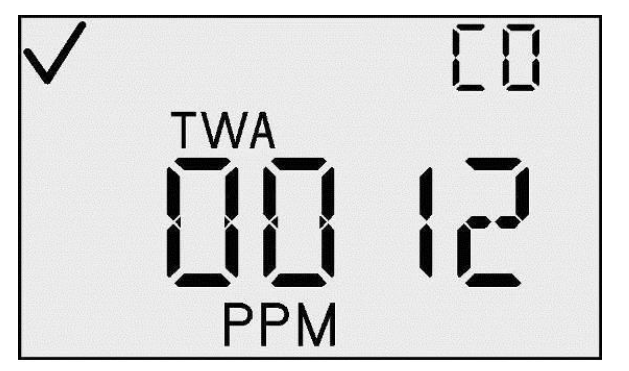

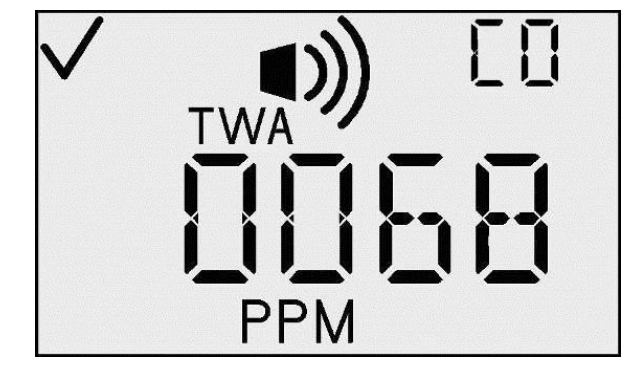

**TWA Screen and TWA Alarm Screen** 

If there is a TWA alarm, the Alarm indicator is also active, and the LED, speaker, and vibrator all act as if a low gas alarm had occurred.

#### Actions Available from the TWA Screen

| Action                   |   | Response                                     |  |
|--------------------------|---|----------------------------------------------|--|
| Enter button press       | ¢ | Clears TWA and begins a new datalog session. |  |
| Up Arrow<br>button press | 1 | Go to STEL Gas Reading screen.               |  |
| 30 second<br>timeout     |   | Go to Gas Monitoring screen.                 |  |

# **STEL Gas Reading Screen**

The STEL Gas Reading screen is one of the normal operating states. The primary character display of the instrument presents the STEL over the last 15 minutes. The STEL reading is accompanied by the PPM concentration indicator and the STEL indicator. The instrument continues to indicate the sensor type on the auxiliary display and the Checkmark indicator if appropriate.

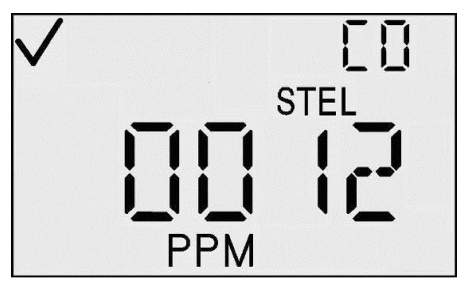

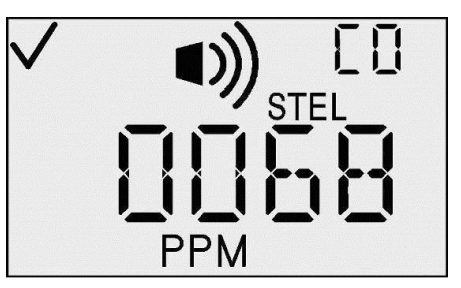

#### **STEL Screen and STEL Alarm Screens**

If there is a STEL alarm, the Alarm indicator is also active, and the LED, speaker, and vibrator all act as if a high gas alarm has occurred.

#### Actions Available from the STEL Screen

| Action                                            | Response                     |  |
|---------------------------------------------------|------------------------------|--|
| Up Arrow button press                             | Go to Create Session screen. |  |
| 30 second timeout                                 | Go to Gas Monitoring screen. |  |
| Gas alarm event (STEL, TWA,<br>High or Low Alarm) | Go to Gas Monitoring screen. |  |

#### **Create Session**

The Create Session screen is one of the normal operating states. On this screen, the primary character display shows the current session being logged, the Check Mark icon, and the Datalog indicator. Pressing the enter button automatically creates a new datalog session in the data logger. Upon download of the logged data, the user should be able to identify that session.

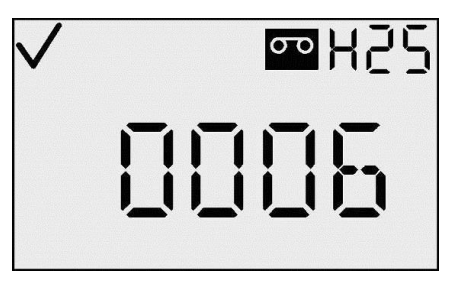

```
Create Session
```

NOTE: The initial session number is 000.

| Action                   |     | Response                      |  |
|--------------------------|-----|-------------------------------|--|
| Enter button press       | ¢   | Create a new datalog session. |  |
| Up Arrow<br>button press | 1   | Go to Gas Monitoring screen.  |  |
| 30 second<br>timeout     | (V) | Go to Gas Monitoring screen.  |  |

#### Actions Available from the Create Session Screen

The logging interval is programmable from 2 seconds to 5 minute in 2 second increments. The data logger logs three pieces of information: (1) the average gas reading within the logging interval selected (so if the logging interval is set to 1 minute, then the data logger calculates and then logs the one minute average), (2) the temperature, and (3) the status (indicating the mode of the instrument and the alarm status at the time the data was logged). These three pieces of data, recorded at one logging interval LI, are referred to as a *record*.

Periods are groups of related records and also include a time stamp (year, month, day, hour, minutes, and seconds) and the corresponding logging interval. A period is created if any of the following conditions occurs:

- the instrument power is toggled
- the date or time has changed
- the instrument is zeroed
- the logging interval changes.

Sessions are logical divisions of the data. They are used to group the records by time, calibration date, sensor information, and instrument information. An initial session is started the first time an instrument is turned on. A new session is created if any of the following conditions occurs:

- the sensor is replaced
- a calibration was performed.
- any alarm values are changed (STEL, TWA, high limit, or low limit)
- the TWA time base has changed
- The TWA value is cleared.

STELs work independently of data logging. They are not cleared when a new session is started. STEL readings can only be cleared if (1) the instrument is in clean air for fifteen minutes, or (2) the instrument is turned off.

Each session contains the following information:

- gas type
- sensor resolution
- sensor serial number
- low alarm setpoint
- high alarm setpoint
- TWA alarm setpoint
- STEL alarm setpoint
- last calibration date (year, month, and day).

Sessions (which may also contain periods and records) link the data that is retrieved from the instrument to the sensor that was installed in the instrument at the time the data is stored.

# **Event Log**

The GasBadge Pro stores alarm events in non-volatile memory. The last 15 gas alarm events are stored with continuous-loop logging. Alarms occur if the presence of a gas concentration exceeds the low or high level threshold or if the short term exposure limit (STEL) or time weighted average (TWA) values exceed their alarm thresholds. The information stored for each event is:

- gas type
- peak exposure level (ppm or %)
- alarm duration in minutes/seconds
- relative time that alarm occurred.

# Shutdown

From anywhere in Monitor Mode, pressing the Mode button for 5 seconds begins the Shutdown process. The speaker beeps once per second for 5 seconds, and the display shows "HOLD", if the mode button is continually pressed. After 5 seconds, the display goes blank. When the mode button is disengaged, the power to the instrument is turned off.

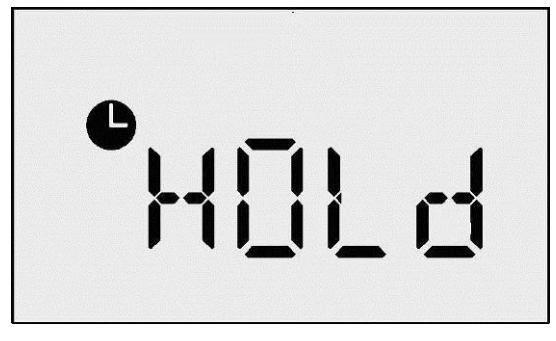

**Hold Screen** 

**NOTE:** When power is turned off, the gas type is displayed in the upper right corner of the LCD display.

#### **Shutdown Password Screen**

If there is a security code set (i.e., the value is greater than 0), and if the Always On option is enabled, holding the Mode button for 5 seconds on the Shutdown screen goes to the Shutdown Password screen. This screen looks and acts like the Security Code screen. If the user enters the correct password at this screen (by using the Up and Down Arrow buttons to change the value and pressing Enter to accept), the instrument powers off.

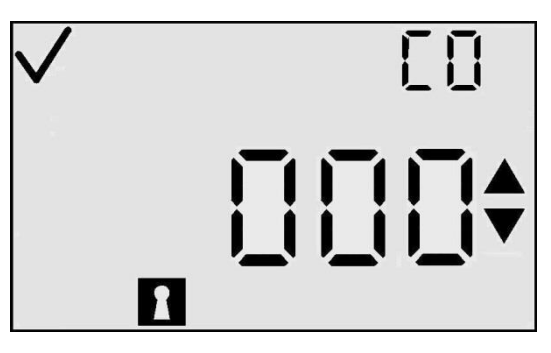

**Shutdown Password Screen** 

If the user enters an incorrect password, the instrument transfers back to the Gas Monitor screen. If no value is entered, the screen will time out in 30 seconds.

#### **Configuration Mode**

Configuration modes include the following screens:

- Security Code Setting
- Zero/Calibrate Initiate
- Days Since/Until Calibration
- Initiate Print
- Low Alarm Setting
- High Alarm Setting
- TWA Alarm Setting
- TWA Interval
- STEL Alarm Setting
- Cal Gas Setting
- Clock Setting

- Calendar Setting
- Data Log Interval
- Display Setting
- Always On Option
- Confidence Beep Option
- Alarm Latching
- Zero Enable
- Calibrate Enable
- Select Days Since/Until Calibrate
- Calibrate Due Alarm On/Off
- Calibrate Due Setpoint.

These are explained in the sections that follow.

**NOTE:** For flowchart view of configuration mode, see pages 9 and 10.

# Introduction

The configuration mode is used to change or set instrument options. Anywhere within the configuration mode (except during calibration), if no buttons are pressed for 30 seconds, the instrument returns to the Gas Monitor screen.

Pressing the Mode button while on a "non-editing" menu will exit the configuration mode and return to the Gas Monitoring screen. A "non-editing" menu does not have any blinking segments and does not allow editing of options. Button presses have a different function when in an "editing" menu.

In the following tables, if TCM is present, the menu is a "Top Level Configuration Menu" in which no editing occurs. Pressing the Enter button from a TCM starts the editing process. The function of the buttons is described at both levels. Tables for "editing menus" are tagged with EDM.

NOTE: All timeouts are set to 30 seconds.

#### **Security Code**

The Security Code Screen is the first screen in the configuration mode which is outside of the normal operating mode. The configuration mode is reached from the countdown screen by pressing the Up and Down Arrow buttons simultaneously. The default security code is 000. If the security code is set to 000, the Security Code screen is bypassed, and the Zero Initiate screen is displayed if a toxic sensor is installed or the Cal Initiate screen is displayed if an oxygen sensor is installed.

If the security code stored in the instrument is not set to 000, then the display shows "000." The display will blink, indicating that it may be edited by the user with the Up and Down Arrow buttons. Pressing the Up Arrow button increments the security code from 000 to 999. Similarly, pressing the Down Arrow button decrements the number. When the desired code is reached, press Enter.

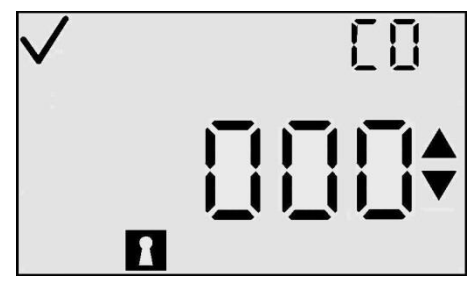

**Enter Security Code Screen** 

If the correct code is entered, the instrument goes to configuration mode. If the wrong code is entered, the instrument leaves the configuration mode and returns to the monitor screen of the normal operating mode.

| Actions | Available | from the | Enter S | Security | <b>Code Screen</b> |
|---------|-----------|----------|---------|----------|--------------------|
|---------|-----------|----------|---------|----------|--------------------|

| Action                     |   | Response                                                                                                    |
|----------------------------|---|----------------------------------------------------------------------------------------------------|
| Mode button press          |   | Go to Gas Monitoring screen.                                                                                                    |
| Enter button press         | ¢ | If done editing the value, then go to Zero or Cal<br>Initiate in Configuration mode if Code entered is<br>correct.<br>If done editing last digit, then go to Gas Monitoring<br>Screen if Code entered is incorrect. |
| Up Arrow<br>button press   | 1 | Increment value on display.                                                                                                    |
| Down Arrow<br>button press |   | Decrement value on display.                                                                                                    |
| 30 second timeout          | 1 | Go to Gas Monitoring screen.                                                                                                    |

# Calibration

For information on calibration, refer to the *Calibration* section on page 19.

# **Days Since Calibration**

For information on viewing the Days Since Calibration screen, refer to the *Days Since Calibration* section on page 15.

# **Days Until Calibration**

For information on viewing the Days Until Calibration screen, refer to the *Days Until Calibration* section on page 16.

# **Initiate Print**

The Initiate Print screen is exactly the same as in the monitoring state with one exception – the Print indicator is active. The primary character display indicates concentration in PPM, concentration in percent volume, or gas type only depending on the display mode and all other indicators are the same for that particular display mode.

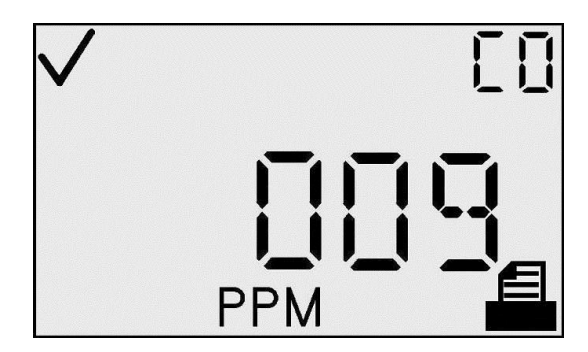

**Initiate Print Screen** 

While data is transmitted from the instrument, the Print icon blinks. As the printer is a local device, successful operation will be readily apparent to the instrument user, so no success or failure indication is provided by the instrument.

| Action                     |              | Response                                                                                    |  |
|----------------------------|--------------|---------------------------------------------------------------------------------------------|--|
| Mode button press          | $\mathbf{O}$ | Go to Gas Monitoring screen.                                                                |  |
| Up Arrow button<br>press   |              | Go to Low Alarm Setpoint screen.                                                            |  |
| Down Arrow<br>button press | $\bigcirc$   | Go to Days Since/Until Calibration (depends<br>on value of View Next/Last Cal Date option). |  |
| 30 second timeout          | 1            | Go to Gas Monitoring screen.                                                                |  |

Actions Available from the Initiate Print Screen (TCM)

#### Low Alarm Setpoint

The Low Alarm Setpoint screen is used to set the threshold for the low alarm. For an oxygen sensor, this threshold indicates the depletion oxygen concentration at which the alarm is activated.

On entering this state, the primary character display shows the present threshold value. To edit the threshold press the Enter button.

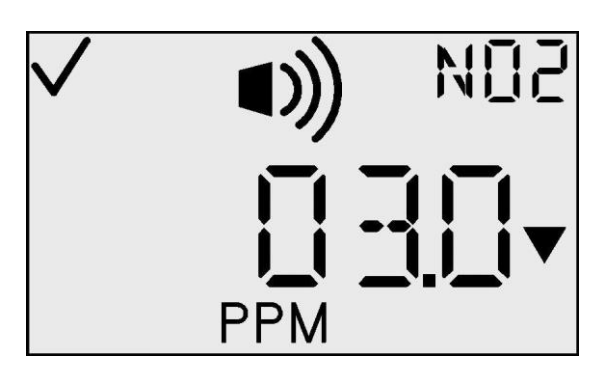

Low Alarm Setpoint Screen

*Editing a Value:* All characters of the primary display blink to indicate that they are ready to change. The threshold is incremented by pressing the Up Arrow button and decremented by pressing the Down Arrow button. Simple momentary presses increment the value by 1 unit. Holding either button for an extended time increments/decrements the value much faster. Upon reaching the maximum value (which is sensor dependent), the display rolls over to the minimum value of 1. Scrolling down below the minimum value rolls over to the maximum. Pressing the Mode button aborts the editing process and takes the user back to the top-level configuration menu (TCM).

#### Actions Available from the Low Alarm Setpoint Screen (TCM)

| Action                     |   | Response                                 |
|----------------------------|---|------------------------------------------|
| Mode button press          | Ċ | Go to Gas Monitoring screen.             |
| Enter button press         | ¢ | Blink value. See the edit options table. |
| Up Arrow button press      |   | Go to High Alarm Setpoint screen.        |
| Down Arrow<br>button press | Ð | Go to IR Print screen.                   |
| 30 second timeout          |   | Go to Gas Monitoring screen.             |

#### **Edit Mode Options for the Low Alarm Setpoint Screen**

| Action                     |              | Response                                        |  |
|----------------------------|--------------|-------------------------------------------------|--|
| Mode button press          | $\mathbf{O}$ | Cancel changes, stop blinking value, go to TCM. |  |
| Enter button press         | ¢            | Save changes, stop blinking value, go to TCM.   |  |
| Up Arrow button<br>press   | 1            | Increment value on display.                     |  |
| Down Arrow<br>button press |              | Decrement value on display.                     |  |

Low-level and high-level alarms have a setpoint stored in the GasBadge Pro. The calibration gas concentration setpoint is also stored in the instrument.

| Sensor                | Low<br>Alarm<br>Setpoint | High<br>Alarm<br>Setpoint | TWA<br>Alarm<br>Setpoint | STEL<br>Alarm<br>Setpoint | Cal Gas<br>Concentration<br>Setpoint | Units  |
|-----------------------|--------------------------|---------------------------|--------------------------|---------------------------|--------------------------------------|--------|
| CO                    | 35                       | 70                        | 35                       | 400                       | 100                                  | ppm    |
| $H_2S$                | 10                       | 20                        | 10                       | 15                        | 25                                   | ppm    |
| <b>O</b> <sub>2</sub> | 19.5                     | 23.5                      | n/a                      | n/a                       | 20.9                                 | % vol. |
| NO <sub>2</sub>       | 3                        | 6                         | 1                        | 5                         | 5                                    | ppm    |
| SO <sub>2</sub>       | 2                        | 4                         | 2                        | 10                        | 5                                    | ppm    |
| NH <sub>3</sub>       | 25                       | 50                        | 25                       | 35                        | 50                                   | ppm    |
| Cl <sub>2</sub>       | 0.5                      | 1.0                       | 0.5                      | 1.0                       | 10                                   | ppm    |
| ClO <sub>2</sub>      | 0.1                      | 0.2                       | 0.1                      | 0.3                       | 1.0                                  | ppm    |
| PH <sub>3</sub>       | 0.3                      | 0.6                       | 0.3                      | 1                         | 1.0                                  | ppm    |
| HCN                   | 5                        | 10                        | 4                        | 4.7                       | 10                                   | ppm    |
| H <sub>2</sub>        | 50                       | 100                       | 1,000                    | 1,000                     | 100                                  | ppm    |

**Default Setpoints for GasBadge Pro Sensors** 

# **High Alarm Setpoint**

The High Alarm Setpoint screen is used to set the threshold for the high alarm. For an Oxygen sensor, this threshold indicates the enrichment oxygen concentration at which the alarm is activated.

On entering this state, the primary character display shows the present threshold value. To edit the threshold press the Enter button.

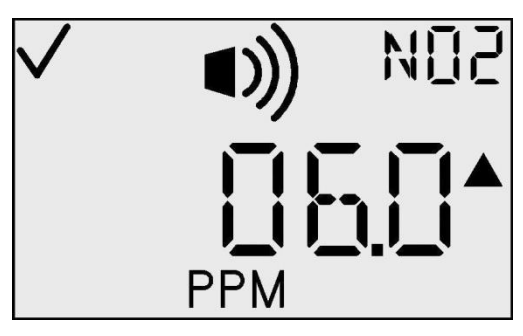

High Alarm Setpoint Screen

| Actions | Available | from the | High A | Alarm Se | tpoint Scre | een (TCM) |
|---------|-----------|----------|--------|----------|-------------|-----------|
|         |           |          |        |          |             |           |

| Action                | Response                                 |
|-----------------------|------------------------------------------|
| Mode button press     | Go to Gas Monitoring screen.             |
| Enter button press    | Blink value. See the edit options table. |
| Up Arrow button press | Go to TWA Alarm Setpoint screen.         |

| Down Arrow<br>button press | <br>Go to Low Alarm Setpoint screen. |
|----------------------------|--------------------------------------|
| 30 second timeout          | Go to Gas Monitoring screen.         |

<u>Editing a Value</u>: All characters of the primary display blink to indicate that they are ready to change. The threshold is incremented by pressing the Up Arrow button and is decremented by pressing the Down Arrow button. Simple momentary presses increment/decrement the value by 1 unit. Holding either button for an extended time increments/decrements the value much faster. Upon reaching the maximum value (which is sensor dependent), the display rolls over to the minimum value of 1. Scrolling down below the minimum value rolls over to the maximum. Pressing the Mode button aborts the editing process and takes the user to the top-level configuration menu (TCM).

| ŀ | dit Mod | le Options | for the Hig | h Alarm | Setpoint Screen |  |
|---|---------|------------|-------------|---------|-----------------|--|
|   |         |            |             |         |                 |  |

| Action                     |   | Response                                        |
|----------------------------|---|-------------------------------------------------|
| Mode button press          | Φ | Cancel changes, stop blinking value, go to TCM. |
| Enter button press         | ¢ | Save changes, stop blinking value, go to TCM.   |
| Up Arrow button press      | 1 | Increment value on display.                     |
| Down Arrow<br>button press |   | Decrement value on display.                     |

#### **TWA Alarm Setpoint**

The TWA Alarm Setpoint screen is used to set the threshold for the TWA Alarm. For a toxic sensor, this threshold indicates the average gas concentration over the TWA time base, at which the alarm is activated. For an oxygen sensor, the TWA is not used and this menu is not available.

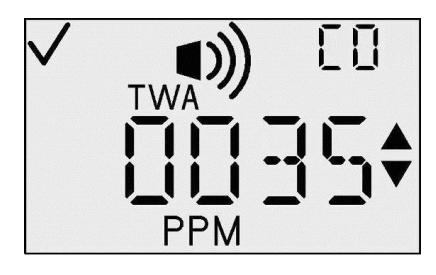

**TWA Alarm Setpoint Setup** 

| Actions Available from the 1 wA Alarm Setpoint Screen (1 CM) | Actions 2 | Available | from the | TWA | Alarm | Setpoint | Screen | (TCM) |
|--------------------------------------------------------------|-----------|-----------|----------|-----|-------|----------|--------|-------|
|--------------------------------------------------------------|-----------|-----------|----------|-----|-------|----------|--------|-------|

| Action                     | Response                                 |  |
|----------------------------|------------------------------------------|--|
| Mode button press          | Go to Gas Monitoring screen.             |  |
| Enter button press         | Blink value. See the edit options table. |  |
| Up Arrow button press      | Go to Set TWA Interval screen.           |  |
| Down Arrow<br>button press | Go to High Alarm Setpoint screen.        |  |
| 30 second timeout $(1)$    | Go to Gas Monitoring screen.             |  |

On entering this state, the primary character display shows the present threshold value. To edit the threshold value, press the Enter button.

*Editing a Value:* All characters of the primary display blink to indicate that they are ready to change. The threshold is incremented by pressing the Up Arrow button and is decremented by pressing the Down Arrow button. Simple momentary presses increment/decrement the value by 1 unit. Holding either button for an extended time increments/decrements the value much faster. Upon reaching the maximum value (which is sensor dependent), the display rolls over to the minimum value of 1. Scrolling down below the minimum value rolls over to the maximum. Pressing the Mode button aborts the editing process and takes the user to the top-level configuration menu (TCM).

| Action                     |                  | Response                                        |
|----------------------------|------------------|-------------------------------------------------|
| Mode button press          | $\mathbf{T}$     | Cancel changes, stop blinking value, go to TCM. |
| Enter button press         | æ                | Save changes, stop blinking value, go to TCM.   |
| Up Arrow button press      | Î                | Increment value on display.                     |
| Down Arrow<br>button press | $   \mathbf{F} $ | Decrement value on display.                     |

#### Edit Mode Options for the TWA Alarm Setpoint Screen

#### Set TWA Interval

This screen allows the user to set the TWA time interval, from 1 to 40 hours. For an oxygen sensor, the time is not used and this menu is not available.

On entering this state, the primary character display shows the present TWA time-base value. To edit this value, press the Enter button.

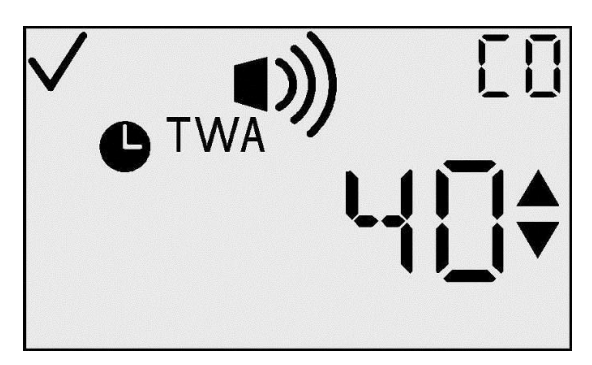

**TWA Time-base Setup Screen** 

| Action                     | Response                                 |
|----------------------------|------------------------------------------|
| Mode button press          | Go to Gas Monitoring screen.             |
| Enter button press         | Blink value. See the edit options table. |
| Up Arrow button press      | Go to STEL Alarm Setpoint screen.        |
| Down Arrow<br>button press | Go to TWA Alarm Setpoint screen.         |
| 30 second timeout          | Go to Gas Monitoring screen.             |

#### Actions Available from the Set TWA Interval Screen (TCM)

*Editing a Value:* All characters of the primary display blink to indicate that they are ready to change. The threshold is incremented by pressing the Up Arrow button and is decremented by pressing the Down Arrow button. Simple momentary presses increment/decrement the value by 1 unit. Holding either button for an extended time increments/decrements the value much faster. Upon reaching the maximum value (40), the display rolls over to the minimum value of 1. Scrolling down below the minimum value rolls over to the TCM.

**NOTE:** The maximum display value for all sensors is 40.
| Action                     | Response                                        |
|----------------------------|-------------------------------------------------|
| Mode button press          | Cancel changes, stop blinking value, go to TCM. |
| Enter button press         | Save changes, stop blinking value, go to TCM.   |
| Up Arrow button press      | Increment value on display.                     |
| Down Arrow<br>button press | Decrement value on display.                     |

#### **Edit Mode Options for the Set TWA Interval Screen**

# **STEL Alarm Setpoint**

The STEL Alarm Setpoint screen is used to set the threshold for the STEL alarm. For a toxic sensor, this threshold indicates the gas concentration at which an alarm is activated. For an Oxygen sensor, the STEL is not used and this menu is not available.

On entering this state, the primary character

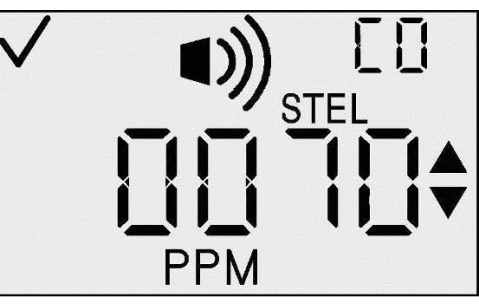

STEL Alarm Setpoint Setup

#### display shows the present threshold value. To edit this threshold value, press the Enter button.

## Actions Available from the STEL Alarm Setpoint Screen (TCM)

| Action                     | Response                                 |
|----------------------------|------------------------------------------|
| Mode button press          | Go to Gas Monitoring screen.             |
| Enter button press         | Blink value. See the edit options table. |
| Up Arrow button press      | Go to Cal Gas Setup screen.              |
| Down Arrow<br>button press | Go to TWA Interval screen.               |
| 30 second timeout          | Go to Gas Monitoring screen.             |

*Editing a Value:* All characters of the primary display blink to indicate that they are ready to change. The threshold is incremented by pressing the Up Arrow button and is decremented by pressing the Down Arrow button. Simple momentary presses increment/decrement the value by 1 unit. Holding either button for an extended time increments/decrements the value much faster. Upon reaching the maximum value (which is sensor dependent), the display rolls over to the minimum value of 1. Scrolling down below the minimum rolls over to the maximum. Pressing the Mode button aborts the editing process and takes the user to the TCM.

| Action                     |   | Response                                        |  |  |
|----------------------------|---|-------------------------------------------------|--|--|
| Mode button press          | Φ | Cancel changes, stop blinking value, go to TCM. |  |  |
| Enter button press         | ¢ | Save changes, stop blinking value, go to TCM.   |  |  |
| Up Arrow button<br>press   | 1 | Increment value on display.                     |  |  |
| Down Arrow<br>button press |   | Decrement value on display.                     |  |  |

## **Edit Mode Options for the STEL Alarm Setpoint Screen**

# **Set Calibration Gas Concentration**

This screen allows the user to set the calibration gas concentration. On entering this state, the primary character display shows the present calibration gas value. To edit the calibration gas value, press the Enter button.

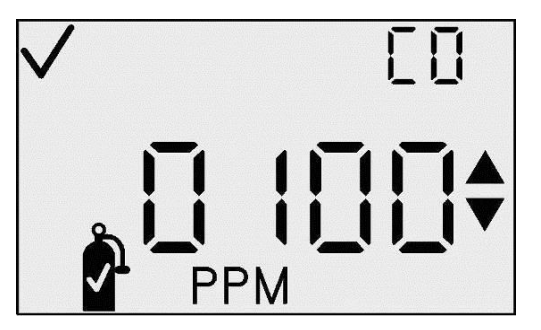

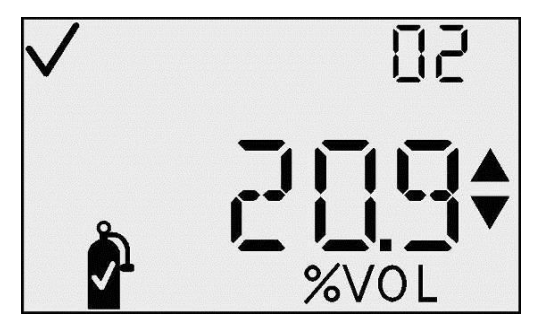

Cal Gas Concentration PPM and %Vol Setup Screens

| Actions Available from | the Set Cal Gas | <b>Concentration Screen</b> | (TCM) |
|------------------------|-----------------|-----------------------------|-------|
|------------------------|-----------------|-----------------------------|-------|

| Action                     |   | Response                                                                                                    |
|----------------------------|---|----------------------------------------------------------------------------------------------------|
| Mode button press          | Φ | Go to Gas Monitoring screen.                                                                                                |
| Enter button press         | ¢ | Blink value. See the edit options table.                                                                                    |
| Up Arrow button press      |   | Go to Set Clock screen.                                                                                                    |
| Down Arrow<br>button press |   | For toxic sensors, go to STEL Alarm Setpoint<br>screen.<br>For O <sub>2</sub> sensors, go to High Alarm Setpoint<br>screen. |
| 30 second timeout          |   | Go to Gas Monitoring screen.                                                                                                |

*Editing a Value:* All characters of the primary display blink to indicate that they are ready to change. The threshold is incremented by pressing the Up Arrow button and is decremented by pressing the Down Arrow button. Simple momentary presses increment/decrement the value by 1 unit. Holding either button for an extended time increments/decrements the value much faster. Upon reaching the maximum value (which is sensor dependent), the display rolls over to the minimum value of 1 (0.1 for some sensors). Scrolling down below the minimum value rolls over to the maximum. Pressing the Mode button aborts the editing process and takes the user to the TCM.

| Action                     |   | Response                                        |  |  |
|----------------------------|---|-------------------------------------------------|--|--|
| Mode button press          | ) | Cancel changes, stop blinking value, go to TCM. |  |  |
| Enter button press         | ) | Save changes, stop blinking value, go to TCM.   |  |  |
| Up Arrow button press      | ) | Increment value on display.                     |  |  |
| Down Arrow<br>button press |   | Decrement value on display.                     |  |  |

| Edit | Mode | Ontions | for the | Set Cal | Gas ( | Concentration | Screen |
|------|------|---------|---------|---------|-------|---------------|--------|
| Lun  | Muuu | Options | IUI UIU | bu Cai  | Jas   |               | BUUU   |

# Set Clock

This screen allows the user to set the current time, in 24-hour format. On entering this state, the primary character display shows the present hours and minutes. To start editing, press the Enter button which causes the hours value to blink.

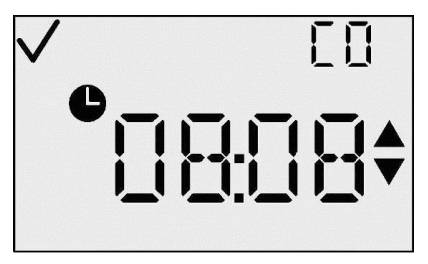

#### Set Clock Screen (TCM)

## Actions Available from the Set Clock Screen (TCM)

| Action                     |              | Response                                        |
|----------------------------|--------------|-------------------------------------------------|
| Mode button press          | )            | Go to Gas Monitoring screen.                    |
| Enter button press         | 9            | Blink value. See the edit hours options table.  |
| Up Arrow button press      |              | Go to Set Calendar screen.                      |
| Down Arrow<br>button press | $\mathbf{)}$ | Go to Set Calibration Gas Concentration screen. |
| 30 second timeout $(1)$    |              | Go to Gas Monitoring screen.                    |

<u>Editing a Value – Hours</u>: The hours value blinks to indicate that it is the value to be edited. The hours value is incremented by pressing the Up Arrow button and decremented by pressing the Down Arrow button. Simple momentary presses increment/decrement the value by 1 unit. Holding either button for an extended time increments/decrements the value much faster. Upon reaching the maximum value (23), the display rolls over to the minimum value of 1. Scrolling down below the minimum rolls over to the maximum. Press the Enter button to accept the hours value and edit the minutes value.

| Action                     |   | Response                                                                                 |  |  |
|----------------------------|---|------------------------------------------------------------------------------------------|--|--|
| Mode button press          | Φ | Cancel changes, stop blinking value, go to TCM                                           |  |  |
| Enter button press         | ¢ | Save hours changes, stop blinking hours, blink minutes, and go to the edit minutes table |  |  |
| Up Arrow button<br>press   |   | Increment value on display                                                               |  |  |
| Down Arrow<br>button press |   | Decrement value on display                                                               |  |  |

#### **Edit Mode Options (Hours) for the Set Clock Screen**

*Editing a Value - Minutes:* The minute value blinks to indicate that it is the value to be edited. The minute value is incremented by pressing the Up Arrow button and is decremented by pressing the Down Arrow button. Simple momentary presses increment/decrement the value by 1 unit. Holding either button for an extended time increments/decrements the value much faster. Upon reaching the maximum value (59), the display rolls over to the minimum value of 0. Scrolling down below the minimum rolls over to the maximum value. Press the Enter button to accept the minute value and return to the TCM.

#### **Edit Mode Options (Minutes) for the Set Clock Screen**

| Action                     | Response                                            |  |  |
|----------------------------|-----------------------------------------------------|--|--|
| Mode button press          | Cancel changes, stop blinking value, go to TCM.     |  |  |
| Enter button press         | Save minutes, stop blinking minutes, and go to TCM. |  |  |
| Up Arrow button press      | Increment value on display.                         |  |  |
| Down Arrow<br>button press | Decrement value on display.                         |  |  |

## Set Calendar Month/Day

This screen allows the user to set the month, day, and year. On entering this state, the primary character display shows the present month and day, and also shows the check mark and month icons. To start editing press the Enter button, which causes the month value to blink.

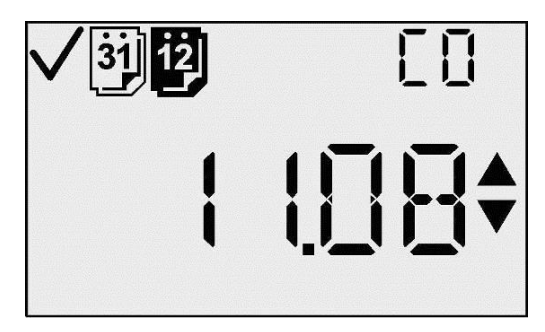

Set Calendar (Month and Date) Screen

#### Actions Available from the Set Calendar Month/Day Screen (TCM)

| Action                     | Response                                             |
|----------------------------|------------------------------------------------------|
| Mode button press          | Go to Gas Monitoring screen.                         |
| Enter button press         | Blink month value. See the edit month options table. |
| Up Arrow button press      | Go to Set Security Code screen.                      |
| Down Arrow<br>button press | Go to Set Clock screen.                              |
| 30 second timeout          | Go to Gas Monitoring screen.                         |

*Editing a Value - Month:* The month value blinks to indicate that it is the value to be edited. The month value is incremented by pressing the Up Arrow button and is decremented by pressing the Down Arrow button. Simple momentary presses increment/decrement the value by 1 unit. Holding either button for an extended time increments/decrements the value much faster.

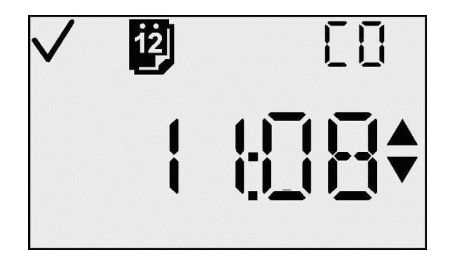

Set Calendar Month Screen

Upon reaching the maximum value (12), the display rolls over to the minimum value of 1. Scrolling down below the minimum rolls over to the maximum. Press the Enter button to accept the month value and edit the day value.

| Edit Mode | <b>Options</b> | (Month) | for the | Set Calendar | Month/Day | Screen |
|-----------|----------------|---------|---------|--------------|-----------|--------|
|-----------|----------------|---------|---------|--------------|-----------|--------|

| Action                     | Response                                                                                                    |
|----------------------------|----------------------------------------------------------------------------------------------------|
| Mode button press          | Cancel changes, stop blinking value, go to TCM.                                                                           |
| Enter button press         | Save month, stop blinking month, blink days,<br>remove month icon, display day icon, and go<br>to edit day options table. |
| Up Arrow button press      | Increment value on display.                                                                                               |
| Down Arrow<br>button press | Decrement value on display.                                                                                               |

*Editing a Value - Day:* The day value blinks to indicate that it is the value to be edited. The day value is incremented by pressing the Up Arrow button and is decremented by pressing the Down Arrow button. Simple momentary presses increment/decrement the value by 1 unit. Holding either button for an extended time increments/decrements the value much faster.

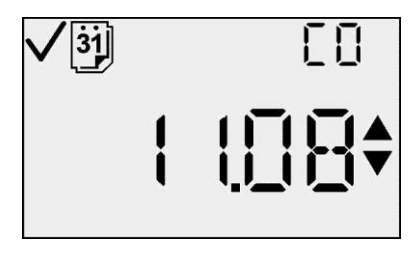

Set Calendar Day

Upon reaching the maximum value (31), the display rolls over to the minimum value of 0. Scrolling down below the minimum value rolls over to the maximum. Press the Enter button to accept the day value and go to edit the year value.

| Action                     | Response                                                                            |
|----------------------------|-------------------------------------------------------------------------------------|
| Mode button press          | Cancel changes, stop blinking value, go to TCM.                                     |
| Enter button press         | Save day, show month icon, display current year, and go to edit year options table. |
| Up Arrow button press      | Increment value on display.                                                         |
| Down Arrow<br>button press | Decrement value on display.                                                         |

#### Edit Mode Options (Day) for the Set Calendar Month/Day Screen

*Editing a Value - Year:* This screen displays the year as "20xx." The year value blinks to indicate that it is the value to be edited. The year value is incremented by pressing the Up Arrow button and is decremented by pressing the Down Arrow button. Simple momentary presses increment/decrement the value by 1 unit. Holding either button for an extended time increments/decrements the value much faster.

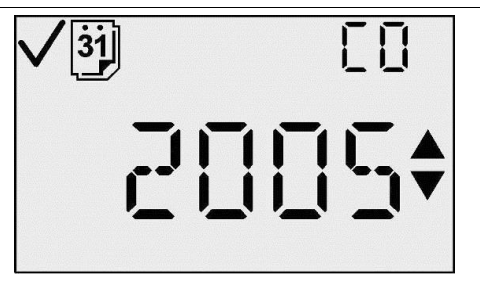

Set Calendar (Year) Screen

Upon reaching the maximum value (99), the display rolls over to the minimum value of 00. Scrolling down below the minimum value rolls over to the maximum. Press the Enter button to accept the year value and go to the TCM.

| Action                     | Response                                                        |
|----------------------------|-----------------------------------------------------------------|
| Mode button press          | Cancel changes, stop blinking value, go to TCM.                 |
| Enter button press         | Save day, show month icon, display current year, and go to TCM. |
| Up Arrow button press      | Increment value on display.                                     |
| Down Arrow<br>button press | Decrement value on display.                                     |

Edit Mode Options (Year) for the Set Calendar Month/Day Screen

## **Set Security Code**

This screen allows the user to set the security code. On entering this state, the primary character display shows the present security code. The Up, Down, Check, and Lock indicators are active. To edit the security code, press the Enter button.

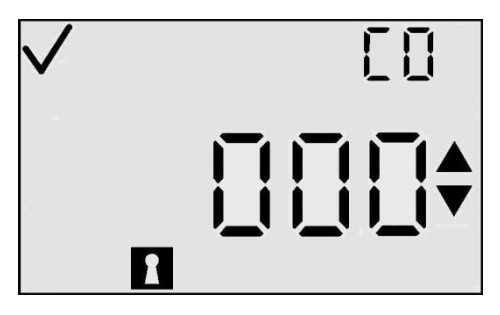

Set Security Code Screen

| Action                     |     | Response                                                            |
|----------------------------|-----|---------------------------------------------------------------------|
| Mode button press          | Φ   | Go to Gas Monitoring screen.                                        |
| Enter button press         | ¢   | Blink value. See the edit options table.<br>(Default value is 000.) |
| Up Arrow button press      | 1   | Go to Set Datalog Interval screen.                                  |
| Down Arrow<br>button press |     | Go to Set Calendar screen.                                          |
| 30 second timeout          | (1) | Go to Gas Monitoring screen.                                        |

#### Actions Available from the Set Security Code Screen (TCM)

*Editing a Value:* Upon pressing the Enter button, the first digit of the code blinks, indicating that it may be edited by the user with the Up and Down Arrow buttons. The code is incremented by pressing the Up Arrow button and is decremented by pressing the Down Arrow button. Simple momentary presses increment/decrement the value by 1 unit. Holding either button for an extended time increments/decrements the value much faster. Upon reaching the maximum value (999), the display rolls over to the minimum value of 000. Scrolling down below the minimum value rolls over to the maximum.

After the user reaches the desired value, pressing the Enter button sets the code and returns to the TCM. While editing the value, pressing Mode cancels the operation and returns to the TCM.

| Action                     |   | Response                                        |
|----------------------------|---|-------------------------------------------------|
| Mode button press          | Φ | Cancel changes, stop blinking value, go to TCM. |
| Enter button press         | ¢ | Accept current value and go to TCM.             |
| Up Arrow button<br>press   | 1 | Increment value on display.                     |
| Down Arrow<br>button press |   | Decrement value on display.                     |

#### **Edit Mode Options for the Set Security Code Screen**

# Set Data Log Interval

This screen allows the user to set the datalog interval, from 2 to 300 seconds (in 2 second increments). On entering this state, the primary character display shows the current logging interval in seconds, the check, the time, and the logging icon. To edit the logging interval, press the Enter button.

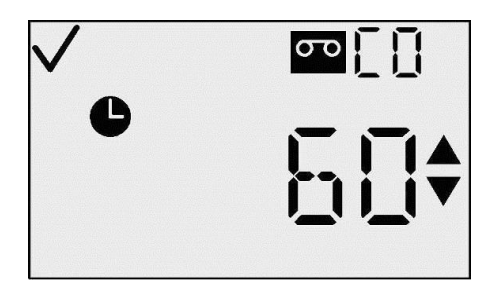

**Set Datalog Interval Screen** 

## Actions Available from the Set Data Log Interval Screen (TCM)

| Action                     | Response                                                             |
|----------------------------|----------------------------------------------------------------------|
| Mode button press          | Go to Gas Monitoring screen                                          |
| Enter button press         | Blink value. See the edit options table.<br>(Default is 60 seconds.) |
| Up Arrow button press      | Go to Primary Display Setup screen                                   |
| Down Arrow<br>button press | Go to Set Security Code screen                                       |
| 30 second timeout          | Go to Gas Monitoring screen                                          |

*Editing a Value:* All characters of the primary display blink to indicate that they are ready to change. The interval is incremented by pressing the Up Arrow button and is decremented by pressing the Down Arrow button. Simple momentary presses increment/decrement the value by 1 unit. Holding either button for an extended time increments/decrement the value much faster. Upon reaching the maximum value (300 seconds), the display rolls over to the minimum value of 2 (seconds). Scrolling down below this minimum value causes the display to roll over to the maximum. Pressing the Mode button aborts the editing process and takes the user to the TCM.

#### **Edit Mode Options for the Set Data Log Interval Screen**

| Action                     |   | Response                                          |
|----------------------------|---|---------------------------------------------------|
| Mode button press          | Φ | Cancel changes, stop blinking value, go to TCM.   |
| Enter button press         |   | Save changes, stop blinking value, and go to TCM. |
| Up Arrow button press      |   | Increment value on display.                       |
| Down Arrow<br>button press |   | Decrement value on display.                       |

# **Primary Display Setting**

This screen allows the user to select the primary display type. The primary display, while in monitor mode, can either be Monitor Gas Readings Only (PPM/Percentage Volume) or Monitor Gas Type Only.

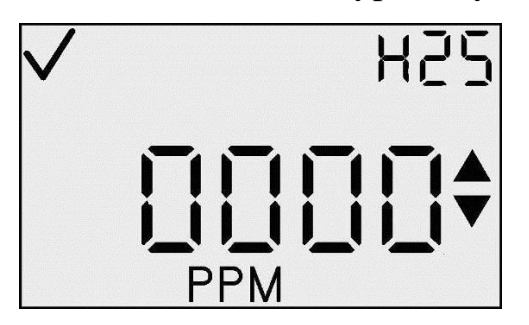

✓ H25\$

**Monitor Gas Readings Only Setting** 

**Monitor Gas Type Only Setting** 

On entering this state, the screen will show the current display setup along with the Check Mark icon. To edit the display press the Enter button.

#### Actions Available from the Primary Display Setting Screen (TCM)

| Action                     | Response                                                                    |
|----------------------------|-----------------------------------------------------------------------------|
| Mode button press          | Go to Gas Monitoring screen.                                                |
| Enter button press         | Blink value. See the edit options table.<br>(Default is Monitor PPM/% Vol.) |
| Up Arrow button press      | Go to Always On Option screen.                                              |
| Down Arrow<br>button press | Go to Logging Interval screen.                                              |
| 30 second timeout          | Go to Gas Monitoring screen.                                                |

*Editing a Value:* All characters of the primary display and auxiliary display blink to indicate that they are ready to be changed. Simple momentary presses change the display type. Pressing the Mode button aborts the editing process and takes the user to the TCM. Pressing the Enter button saves the display type and takes the user to the TCM.

**Edit Mode Options for the Primary Display Setting Screen** 

| Action                     |   | Response                                          |
|----------------------------|---|---------------------------------------------------|
| Mode button press          | 0 | Cancel changes, stop blinking value, go to TCM.   |
| Enter button press         |   | Save changes, stop blinking value, and go to TCM. |
| Up Arrow button press      | ) | Change display type.                              |
| Down Arrow<br>button press |   | Change display type.                              |

## **Always On Option**

The Set Always On screen is used to disable turning off of the instrument. The rightmost character of the primary display shows either a "0" or a "1." A value of "0" indicates that the instrument can be powered off by the user and a value of "1" indicates that the user CANNOT turn off the instrument.

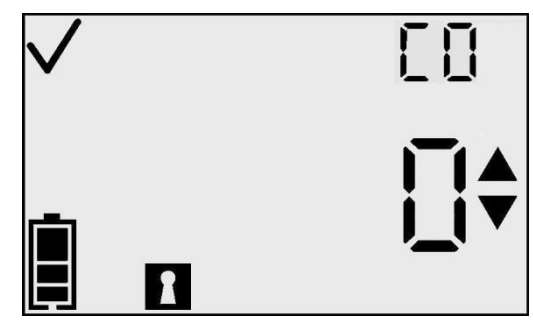

**Always On Option** 

When this option is on, the only times the user can turn off the instrument are during the following conditions:

- zero fail
- cal fail
- missing sensor alarm
- system alarm.

On entering this state, the screen shows the current setup along with the check icon. To edit the display type, press the Enter button.

NOTE: A security code other than 000 must be set for this feature to be active.

#### Actions Available from the Always On Option Screen

| Action                     | Response                                                                                |
|----------------------------|-----------------------------------------------------------------------------------------|
| Mode button press          | Go to Gas Monitoring screen.                                                            |
| Enter button press         | Blink value. See the edit options table.<br>(Default is "0" = Always On Option is OFF.) |
| Up Arrow button press      | Go to Set Confidence Indicator screen.                                                  |
| Down Arrow<br>button press | Go to Primary Display Setup screen.                                                     |
| 30 second timeout          | Go to Gas Monitoring screen.                                                            |

*Editing a Value:* All characters of the primary display blink to indicate that they are ready to change. Simple momentary presses toggle the value between "0" and "1." Pressing the Mode button aborts the editing process and takes the user to the TCM. Pressing the Enter button saves the setting and displays the TCM.

| Action                     |   | Response                                          |
|----------------------------|---|---------------------------------------------------|
| Mode button press          | 5 | Cancel changes, stop blinking value, go to TCM.   |
| Enter button press         | સ | Save changes, stop blinking value, and go to TCM. |
| Up Arrow button press      | Ì | Toggle option.                                    |
| Down Arrow<br>button press | Ð | Toggle option.                                    |

**Edit Mode Options for the Always On Option Screen** 

## **Set Confidence Indicator**

The Set Confidence Indicator screen is used to enable the confidence indicator during monitoring in normal instrument operation. The left most character of the primary character display shows the letter "C" to indicate that this is the confidence mode setup. The rightmost character of the primary display shows either a "0" or a "1." A value of "0" indicates that the confidence indicator "beep" is to be disabled.

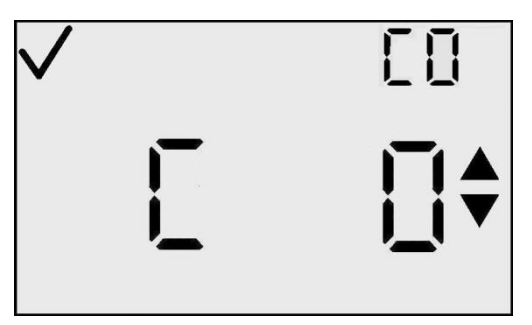

Set Confidence Indication

A value of "1" indicates that the confidence indicator "beep" is to be enabled. To edit this option, press the Enter button.

**NOTE:** When the confidence indicator is enabled, the instrument beeps and flashes every 30 seconds to alert the user it is still operating.

#### Actions Available from the Set Confidence Indicator Screen

| Action                     | Response                                                                           |
|----------------------------|------------------------------------------------------------------------------------|
| Mode button press          | Go to Gas Monitoring screen.                                                       |
| Enter button press         | Blink value. See the edit options table.<br>(Default is "0" = Indicator disabled.) |
| Up Arrow button press      | Go to Alarm Latch Setup screen.                                                    |
| Down Arrow<br>button press | Go to Always On Option screen.                                                     |
| 30 second timeout          | Go to Gas Monitoring screen.                                                       |

*Edit a Value:* All characters of the primary display blink to indicate that they are ready to be changed. Simple momentary presses toggle the value between "0" and "1." Pressing the Mode button aborts the editing process and takes the user to the TCM. Pressing the Enter button saves the setting and displays the TCM.

#### **Edit Mode Options for the Set Confidence Indicator Screen**

| Action                     | Response                                          |
|----------------------------|---------------------------------------------------|
| Mode button press          | Cancel changes, stop blinking value, go to TCM.   |
| Enter button press         | Save changes, stop blinking value, and go to TCM. |
| Up Arrow button press      | Toggle option.                                    |
| Down Arrow<br>button press | Toggle option.                                    |

# **Alarm Latch Setup**

The Alarm Latch Setup screen is used to toggle the user option of alarm latching. When alarms are latched (1), any gas alarm continues to be indicated to the user, even after the gas concentration subsides. This continues until the user acknowledges the alarm by pressing the Enter button from the Gas Monitoring screen. Only High and Low gas alarms are latched (STEL and TWA alarms are not).

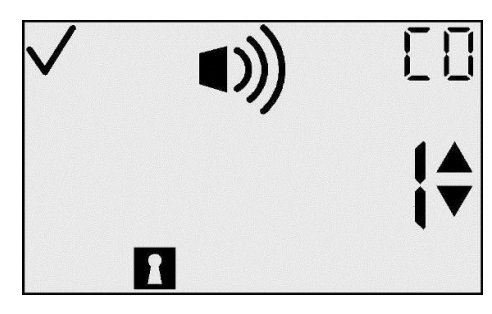

**Alarm Latch Setup** 

| Action                     |   | Response                                                                                            |
|----------------------------|---|----------------------------------------------------------------------------------------------------|
| Mode button press          | Φ | Go to Gas Monitoring screen.                                                                        |
| Enter button press         | ¢ | Blink value. See the edit options table.<br>(Default is "0" = Alarms not latched.)                  |
| Up Arrow button<br>press   |   | Go to Zero Lock Options screen (for toxic sensors) or Cal Lock Option screen (for O <sub>2</sub> ). |
| Down Arrow<br>button press |   | Go to Set Confidence Indication screen.                                                             |
| 30 second timeout          |   | Go to Gas Monitoring screen.                                                                        |

#### Actions Available from the Alarm Latch Setup Screen

# **Edit Mode Options for the Alarm Latch Setup Screen**

| Action                     |              | Response                                          |
|----------------------------|--------------|---------------------------------------------------|
| Mode button press          | $\mathbf{O}$ | Cancel changes, stop blinking value, go to TCM.   |
| Enter button press         |              | Save changes, stop blinking value, and go to TCM. |
| Up Arrow button press      |              | Toggle option.                                    |
| Down Arrow<br>button press |              | Toggle option.                                    |

# **Zero In Field Option**

This screen allows the user to enable/disable the Zero In Field feature (to lock out zeroing) in monitor mode. The default for this option is "1". If set to "1", then zeroing is not locked and the zero initiate menu is available to the user in monitoring mode. For toxic sensors, if the Zeroing In Field is turned off, the Cal In Field option is automatically turned off.

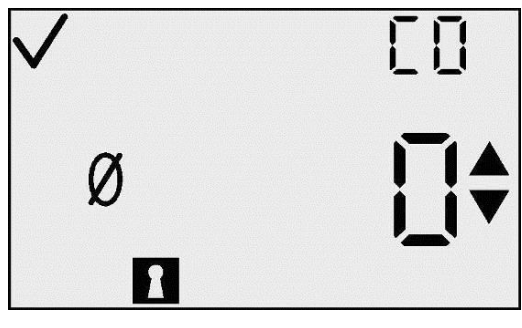

**Zero Lock Option** 

To edit the option press the Enter button.

**NOTE:** If the zero lockout feature is enabled, the calibration lockout feature is also enabled.

| Action                     | Response                                                                                              |
|----------------------------|----------------------------------------------------------------------------------------------------|
| Mode button press          | Go to Gas Monitoring screen.                                                                          |
| Enter button press         | Blink value. See the edit options table.<br>(Default is "1" = Zero is not locked.)                    |
| Up Arrow button press      | Go to Cal Lock Options screen if Zero Lock<br>Option is off, or Cal Date View Option<br>Screen if on. |
| Down Arrow<br>button press | Go to Alarm Latch screen.                                                                             |
| 30 second timeout          | Go to Gas Monitoring screen.                                                                          |

## Actions Available from the Zero In Field Option Screen (TCM)

*Editing a Value:* All characters of the primary display blink to indicate that they are ready to be changed. Simple momentary presses of the Up or Down Arrow button toggle the value between "0" and "1." Pressing the Mode button aborts the editing process and takes the user to the TCM. Pressing the Enter button saves the setting and displays the TCM.

#### **Edit Mode Options for the Zero Lock Screen**

| Action                     |              | Response                                          |
|----------------------------|--------------|---------------------------------------------------|
| Mode button press          | $\mathbf{O}$ | Cancel changes, stop blinking value, go to TCM.   |
| Enter button press         | ¢            | Save changes, stop blinking value, and go to TCM. |
| Up Arrow button press      |              | Toggle option.                                    |
| Down Arrow<br>button press |              | Toggle option.                                    |

## **Cal In Field Option**

This screen allows the user to select whether or not to lock out calibration in monitor mode, i.e., it enables/disables the ability to Calibrate in the field. The default for this option is "1". For a value of "1", calibration is not locked and the Cal Initiate menu is available in monitoring mode. This menu cannot be viewed if the Zero Lock option is on for toxic sensors. To edit this option, press the Enter button.

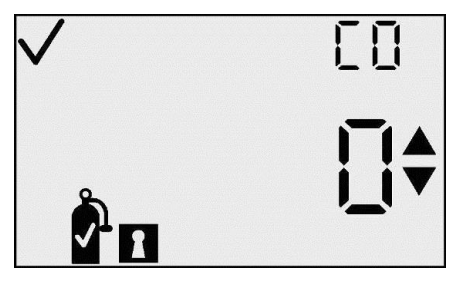

**Cal Lock Option Screen** 

# Actions Available from the Cal In Field Option Screen

| Action                                                                                  |   | Response                                                                        |
|-----------------------------------------------------------------------------------------|---|---------------------------------------------------------------------------------|
| Mode button press                                                                       | D | Go to Gas Monitoring screen.                                                    |
| Enter button press                                                                      | ¢ | Blink value. See the edit options table. (Default is "1" = Span is not locked.) |
| Up Arrow button press                                                                   |   | Go to Cal Date View Option screen.                                              |
| Down Arrow<br>button press                                                              | Ð | Go to Zero Lock Option screen. For $O_2$ units, go to Alarm Latch screen.       |
| 30 second timeout $\left( \begin{array}{c} \cdot \\ \cdot \\ \cdot \end{array} \right)$ | 1 | Go to Gas Monitoring screen.                                                    |

*Editing a Value:* All characters of the primary display blink to indicate that they are ready to be changed. Simple momentary presses of the Up or Down Arrow button toggle the value between "0" and "1." Pressing the Mode button aborts the editing process and takes the user to the TCM. Pressing the Enter button saves the setting and displays the TCM.

| Action                     | Response                                          |
|----------------------------|---------------------------------------------------|
| Mode button press          | Cancel changes, stop blinking value, go to TCM.   |
| Enter button press         | Save changes, stop blinking value, and go to TCM. |
| Up Arrow button press      | Toggle option.                                    |
| Down Arrow<br>button press | Toggle option.                                    |

#### **Edit Mode Options for the Cal In Field Option Screen**

## **Cal Date View Option Screen**

This screen allows the user to choose the calibration date to be viewed in the main menu loop and during warmup, if any. A value of "0" indicates that neither cal date is displayed. A value of "1" indicates that "the number of days since the previous calibration" is displayed. A value of "2" indicates that "the number of days until the next calibration is due" is displayed. The default value for this option is "0."

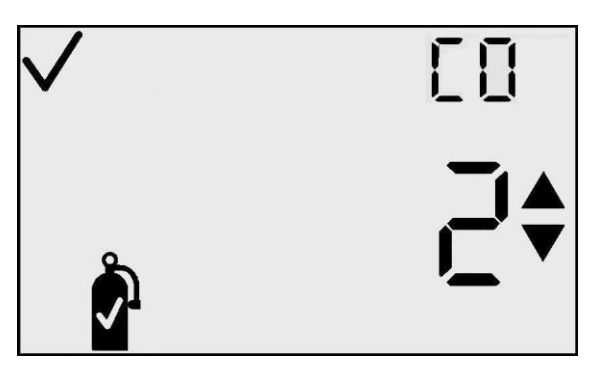

Cal Date View Option Screen

#### Actions Available from the Cal Date View Option Screen

| Action             |   | Response                                 |
|--------------------|---|------------------------------------------|
| Mode button press  | Φ | Go to Gas Monitoring screen.             |
| Enter button press | ¢ | Blink value. See the edit options table. |

| Up Arrow button<br>press   | 1 | Go to Calibration Past Due Alarm screen.                                                |
|----------------------------|---|-----------------------------------------------------------------------------------------|
| Down Arrow<br>button press |   | Go to Cal Lock Option screen if Zero Lock option is off, or Cal Date View option if on. |
| 30 second timeout          |   | Go to Gas Monitoring screen.                                                            |

#### **Edit Mode Options for the Cal Date View Option Screen**

| Action                     | Response                                          |
|----------------------------|---------------------------------------------------|
| Mode button press          | Cancel changes, stop blinking value, go to TCM.   |
| Enter button press         | Save changes, stop blinking value, and go to TCM. |
| Up Arrow button press      | Toggle option.                                    |
| Down Arrow<br>button press | Toggle option.                                    |

## **Calibration Past Due Alarm**

This screen allows the user to turn on or off a "calibration past due" alarm. This alarm is active in the Gas Monitoring mode. When the calibration is past due, the cal bottle icon flashes and the instrument beeps every 5 seconds. The default setting is OFF or "0."

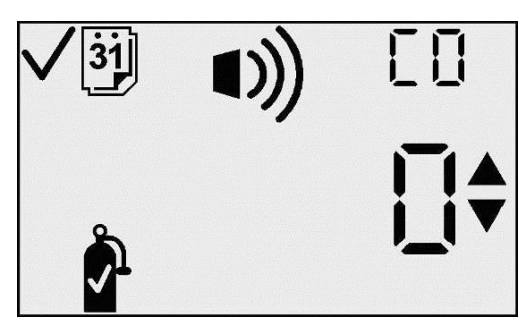

**Cal Due Alarm Option** 

## Actions Available from the Calibration Past Due Alarm Screen (TCM)

| Action             |   | Response                                                                             |
|--------------------|---|--------------------------------------------------------------------------------------|
| Mode button press  | Φ | Go to Gas Monitoring screen.                                                         |
| Enter button press | ¢ | Blink value. See the edit options table.<br>(Default is "0" = Cal Due Alarm is OFF.) |

| Up Arrow button<br>press   |   | Go to Cal Due Setpoint screen.     |
|----------------------------|---|------------------------------------|
| Down Arrow<br>button press |   | Go to Cal Date View Option screen. |
| 30 second timeout          | 1 | Go to Gas Monitoring screen.       |

*Editing a Value:* All characters of the primary display blink to indicate that they are ready to be changed. Simple momentary presses of the Up or Down Arrow button toggle the value between "0" and "1." Pressing the Mode button aborts the editing process and takes the user to the TCM. Pressing the Enter button saves the setting and displays the TCM.

#### **Edit Mode Options for the Calibration Past Due Alarm Screen**

| Action                     | Response                                          |
|----------------------------|---------------------------------------------------|
| Mode button press          | Cancel changes, stop blinking value, go to TCM.   |
| Enter button press         | Save changes, stop blinking value, and go to TCM. |
| Up Arrow button press      | Toggle option.                                    |
| Down Arrow<br>button press | Toggle option.                                    |

## **Calibration Due Setpoint**

This screen allows the user to set the number of days until the next calibration. The factory default is 30 days. The range is from 1 to 365 days. This is the setpoint that is used for the calibration due alarm. On entering this state, the primary character display shows the current threshold value, the Calibration Gas Bottle, the Alarm icon, the Check icon, and the Day icon.

To edit the threshold, press the Enter button.

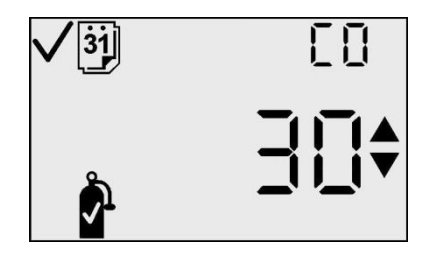

Calibration Due Setpoint Screen

| Actions Available from the Cambration Due Setpoint Screen (TCM) | Actions . | Available | from the | <b>Calib</b> | ration | Due S | Setpoir | it Screen | (TCM) |
|-----------------------------------------------------------------|-----------|-----------|----------|--------------|--------|-------|---------|-----------|-------|
|-----------------------------------------------------------------|-----------|-----------|----------|--------------|--------|-------|---------|-----------|-------|

| Action                     | Response                                 |
|----------------------------|------------------------------------------|
| Mode button press          | Go to Gas Monitoring screen.             |
| Enter button press         | Blink value. See the edit options table. |
| Up Arrow button press      | Go to Zero or Cal Initiate screen.       |
| Down Arrow<br>button press | Go to Cal Due Alarm screen.              |
| 30 second timeout          | Go to Gas Monitoring screen.             |

*Editing a Value:* The threshold value on the primary display blinks to indicate that it is ready to be changed. The threshold is incremented by pressing the Up Arrow button and is decremented by pressing the Down Arrow button. Simple momentary presses increment/decrement the value by 1 unit. Holding either button for an extended time increments/decrements the value much faster. Upon reaching the maximum value (365), the display rolls over to the minimum value of 1. Scrolling down below the minimum value rolls over to the maximum. Pressing the Mode button aborts the editing process and takes the user to the TCM.

| Action                     | Response                                          |
|----------------------------|---------------------------------------------------|
| Mode button press          | Cancel changes, stop blinking value, go to TCM.   |
| Enter button press         | Save changes, stop blinking value, and go to TCM. |
| Up Arrow button press      | Increment value on display.                       |
| Down Arrow<br>button press | Decrement value on display.                       |

# **Bump in Field Option**

This screen allows the user to enable the option to perform a bump test in the field. The default setting on this option is 0. When this screen is set to 1, it will allow the "bump" screen to be seen in the normal operating mode. Setting this screen to 1 will also enable further configuration options for enabling the bump due alarm, the bump test interval, and the bump test duration.

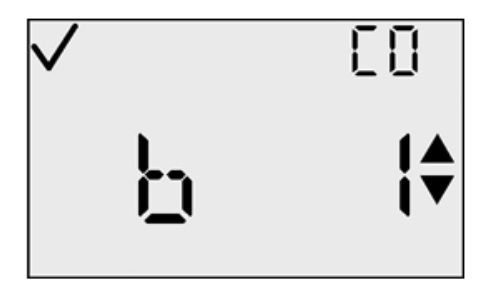

## Actions Available from the Bump in Field screen(TCM)

| Action                     |     | Response                                                                                                   |
|----------------------------|-----|----------------------------------------------------------------------------------------------------|
| Mode button press          | 5   | Go to Gas Monitoring screen.                                                                               |
| Enter button press         | Ð   | Blink value. See the edit options table.<br>(Default is "0" = Bump in Field disabled                       |
| Up Arrow button press      | Ð   | If value = 0, Go to Zero/Calibrate initiate<br>screen.<br>If value = 1, Go to Bump Overdue Alarm<br>screen |
| Down Arrow<br>button press | D   | Go to Calibration Date Setpoint screen.                                                                    |
| 30 second timeout          | k j | Go to Gas Monitoring screen.                                                                               |

*Editing a Value:* The value on the primary display blinks to indicate that it is ready to be changed. Simple momentary presses of the Up or Down Arrow button toggle the value between "0" and "1." Pressing the Mode button aborts the editing process and takes the user to the TCM. Pressing the Enter button saves the setting and displays the TCM.

| Edit Mode | <b>Options for</b> | the Calibration | <b>Due Setpoint Screen</b> |
|-----------|--------------------|-----------------|----------------------------|
|-----------|--------------------|-----------------|----------------------------|

| Action                     | Response                                          |
|----------------------------|---------------------------------------------------|
| Mode button press          | Cancel changes, stop blinking value, go to TCM.   |
| Enter button press         | Save changes, stop blinking value, and go to TCM. |
| Up Arrow button press      | Toggles value from 0 to 1 or 1 to 0.              |
| Down Arrow<br>button press | Toggles value from 0 to 1 or 1 to 0.              |

#### **Bump Overdue Alarm Enable**

If the bump test option has been enabled, this screen allows the user to enable an alarm that indicates when the instrument is overdue for bump testing. If the bump overdue alarm is enabled, the user will be notified by the appearance of the flashing bump test screen and an audible chirp every 30 seconds.

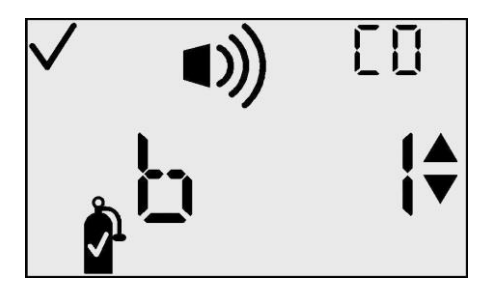

#### Actions Available from the Bump Overdue Alarm Screen (TCM)

| Action                     |              | Response                                                                                     |
|----------------------------|--------------|----------------------------------------------------------------------------------------------|
| Mode button press          | D            | Go to Gas Monitoring screen.                                                                 |
| Enter button press         | æ            | Blink value. See the edit options table.<br>(Default is "0" = Bump Overdue Alarm<br>disabled |
| Up Arrow button press      |              | Go to Bump Test Interval screen                                                              |
| Down Arrow<br>button press | $\mathbf{J}$ | Go to Bump Test Enable screen.                                                               |
| 30 second timeout $(:)$    |              | Go to Gas Monitoring screen.                                                                 |

*Editing a Value:* The value on the primary display blinks to indicate that it is ready to be changed. Simple momentary presses of the Up or Down Arrow button toggle the value between "0" and "1." Pressing the Mode button aborts the editing process and takes the user to the TCM. Pressing the Enter button saves the setting and displays the TCM.

| Action                     |   | Response                                          |
|----------------------------|---|---------------------------------------------------|
| Mode button press          | Φ | Cancel changes, stop blinking value, go to TCM.   |
| Enter button press         | ¢ | Save changes, stop blinking value, and go to TCM. |
| Up Arrow button<br>press   |   | Toggles value from 0 to 1 or 1 to 0.              |
| Down Arrow<br>button press |   | Toggles value from 0 to 1 or 1 to 0.              |

#### **Edit Mode Options for the Bump Overdue Alarm Screen**

## **Bump Test Interval**

At this screen, the user has the option to set the desired frequency of the bump test before the overdue alarm is activated. This default value is one day and may be set in  $\frac{1}{2}$  day increments from  $\frac{1}{2}$  day up to 7 days. This will allow the user to ensure that instruments are bump tested twice daily or before two shifts if desired. When the set value has been exceeded without a successful bump test occurring, the overdue alarm described above will be activated.

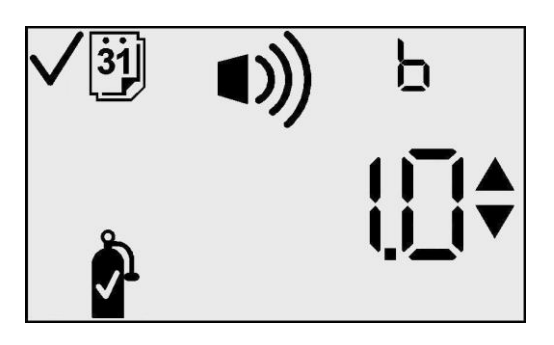

#### Actions Available from the Bump Test Interval Screen (TCM)

| Action             |   | Response                                                                                         |
|--------------------|---|--------------------------------------------------------------------------------------------------|
| Mode button press  | 5 | Go to Gas Monitoring screen.                                                                     |
| Enter button press | Ð | Blink value. See the edit options table.<br>(Default is "1.0" = Bump Test interval is one<br>day |

| Up Arrow button<br>press   | 1 | Go to Bump Test Timeout screen       |
|----------------------------|---|--------------------------------------|
| Down Arrow<br>button press |   | Go to Bump Test Alarm Enable screen. |
| 30 second timeout          |   | Go to Gas Monitoring screen.         |

*Editing a Value:* The value on the primary display blinks to indicate that it is ready to be changed. Pressing the up or down button causes the value to increment or decrement in 0.5 day intervals from 0.5 to 7.0. The default value of this screen is set to 1.0 days.

| Action                     |   | Response                                          |
|----------------------------|---|---------------------------------------------------|
| Mode button press          | Φ | Cancel changes, stop blinking value, go to TCM.   |
| Enter button press         | ¢ | Save changes, stop blinking value, and go to TCM. |
| Up Arrow button<br>press   | 1 | Increments value in 0.5 day increments.           |
| Down Arrow<br>button press |   | Decrements the value in 0.5 day decrements.       |

#### **Edit Mode Options for the Bump Test Interval Screen**

# **Bump Test Timeout**

This screen allows the user to set the desired length of time for the bump test to take place before failure. The default value of 45 seconds is used and indicates that the instrument will determine that the bump test has failed if a 50% response to the calibration gas concentration is not reached within 45 seconds. This value may be selected in 5 second intervals from 30 seconds

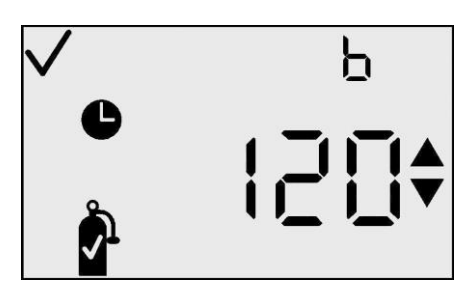

to 300 seconds. The bump test period will end when the selected timeout value is reached regardless of whether the test has passed or failed.

| Actions Available from the Bump Test Timeout Screen (T |
|--------------------------------------------------------|
|--------------------------------------------------------|

| Action                     | Response                                                                                          |
|----------------------------|---------------------------------------------------------------------------------------------------|
| Mode button press          | Go to Gas Monitoring screen.                                                                      |
| Enter button press         | Blink value. See the edit options table.<br>(Default is "45" = Bump Test Timeout is<br>45seconds. |
| Up Arrow button press      | Go to Zero/Calibrate Initiate screen                                                              |
| Down Arrow<br>button press | Go to Bump Test Interval screen.                                                                  |
| 30 second timeout          | Go to Gas Monitoring screen.                                                                      |

*Editing a Value:* The value on the primary display blinks to indicate that it is ready to be changed. Pressing the up or down buttons will cause the value to increment or decrement at intervals of 5 seconds between 30 and 300 seconds.

## **Edit Mode Options for the Bump Test Timeout Screen**

| Action                     |              | Response                                          |
|----------------------------|--------------|---------------------------------------------------|
| Mode button press          | <b>D</b>     | Cancel changes, stop blinking value, go to TCM.   |
| Enter button press         | ¢            | Save changes, stop blinking value, and go to TCM. |
| Up Arrow button press      | Î            | Increments value in 5 second intervals.           |
| Down Arrow<br>button press | $\mathbf{J}$ | Decrements value in 5 second intervals.           |

# The DS2 Docking Station (Optional Accessory)

The DS2 Docking Station is available for the GasBadge Pro instrument. The DS2 provides the ultimate flexibility for managing your gas monitors, where ever they are used. The DS2 provides automatic calibrations, bump testing, record keeping and instrument diagnostics for your GasBadge Pro instrument. For more information on the DS2, visit www.ds2online.com.

## **Datalink (Optional Accessory)**

The GasBadge Datalink is an accessory item that can be used to download the event log as well as the data logged memory, to a PC or to setup the instrument.

#### **Troubleshooting and Maintenance**

#### **Diagnosing Common Problems**

| Problem                      | Likely Cause(s)                              |
|------------------------------|----------------------------------------------|
| Display is blank             | • The instrument has not been activated      |
|                              | • No power                                   |
| Unit resets (off/on)         | • Internal error. Unit needs to be serviced. |
|                              | • Check sensor opening for dirt or debris.   |
| Unit does not respond to gas | Replace sensor patch.                        |
|                              | • Calibrate instrument.                      |

## **Alarm Screen**

In the presence of a gas concentration that exceeds the low or high level threshold, the instrument will alarm. New alarm detection in any of the instrument's normal operating screens – the battery life, peak, or initiate print screens – will force a transition back to the monitoring screen. An alarm is indicated on the display by the Alarm indicator and either the Up indicator or Down indicator which designate either high or low alarm, respectively.

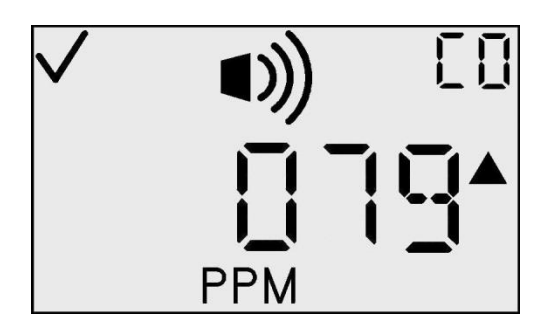

Sample High Alarm Screen

# **Battery Failure**

Three levels of low battery warnings exist to let you know that the instrument is nearing the end of its life.

At seven days of battery life remaining, the empty outline of the battery icon appears on the Gas Monitoring screen, and blinks as a warning.

At four hours of life remaining, a low battery warning shall be presented to give you a minimum of 4 hours prior to battery failure. This is indicated by a short burst of alarms every 15 seconds, accompanied by an empty blinking Battery icon on the Battery Life Remaining screen and the Gas Monitoring screen.

With one minute of battery runtime remaining, the Battery screen appears, along with the alarm indicators, indicating that the end of the instrument's operating life is imminent. At the end of 1 minute, the instrument performs an orderly software shutdown.

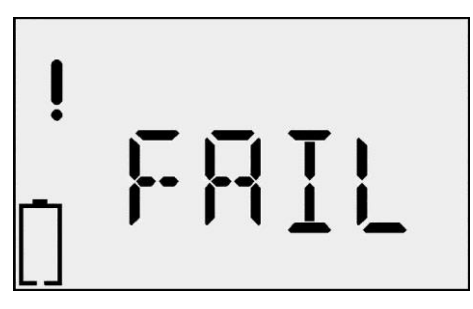

**Battery Failure Screen** 

## **Sensor Missing Error**

The GasBadge Pro performs a self-test without initiation from the operator. The self test occurs at intervals of 2 seconds. The self test ensures the presence of the sensor and validates that the instrument is working properly. A system exception is generated if the sensor's presence cannot be confirmed or if an error is detected.

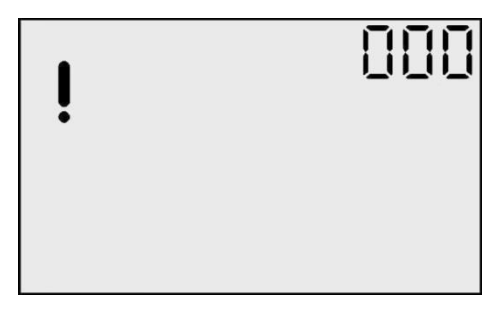

**Sensor Missing Error Screen** 

The Missing Sensor Error screen indicates that no sensor is installed in the instrument (or, for some reason, communication with the sensor has failed). There is an alarm indication while this screen is active. Since the instrument can hold several different sensor types, the auxiliary readout, which usually displays the gas type, shows a blinking "000." Also, the exclamation point icon is active.

## **Unexpected Instrument Error**

The Unexpected Instrument Error screen indicates that an unexpected instrument error has occurred and the instrument will reset. If the error persists, the instrument must be returned to Industrial Scientific for repair or replacement.

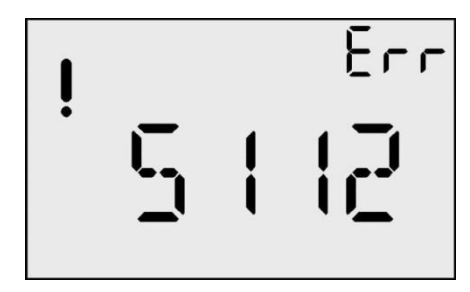

**Unexpected Error Screen** 

# **Replacing Parts**

The battery and water/dust sensor barriers of the GasBadge Pro may be replaced as a part of the routine maintenance schedule. These items are shown in the detailed components drawing below, with reference callouts 2 and 3, respectively. To replace the battery, you must open the instrument by unscrewing the 4 Phillips head screws located at the back of the instrument, as shown in the components drawing below. Use the illustration to locate the components. Be sure to examine the location and position of each component before replacing it. All replacement parts are summarized in the table that follows.

To replace the water/dust sensor barrier, remove the old barrier from the top of the instrument and affix the new barrier to the top of the instrument.

| Item | Part #     | Description                                                                            |
|------|------------|----------------------------------------------------------------------------------------|
|      | 17124983-1 | GasBadge <sup>®</sup> Pro replacement carbon monoxide (CO) sensor                      |
|      | 17124983-2 | GasBadge <sup>®</sup> Pro replacement hydrogen sulfide (H <sub>2</sub> S) sensor       |
|      | 17124983-3 | GasBadge <sup>®</sup> Pro replacement oxygen (O <sub>2</sub> ) sensor                  |
|      | 17124983-4 | GasBadge <sup>®</sup> Pro replacement nitrogen dioxide (NO <sub>2</sub> ) sensor       |
|      | 17124983-5 | GasBadge <sup>®</sup> Pro replacement sulfur dioxide (SO <sub>2</sub> ) sensor         |
| *    | 17124983-6 | GasBadge <sup>®</sup> Pro replacement ammonia (NH <sub>3</sub> ) sensor                |
|      | 17124983-7 | GasBadge <sup>®</sup> Pro replacement chlorine (Cl <sub>2</sub> ) sensor               |
|      | 17124983-8 | GasBadge <sup>®</sup> Pro replacement chlorine dioxide (ClO <sub>2</sub> ) sensor      |
|      | 17124983-9 | GasBadge <sup>®</sup> Pro replacement phosphine (PH <sub>3</sub> ) sensor              |
|      | 17124983-B | GasBadge <sup>®</sup> Pro replacement hydrogen cyanide (HCN) sensor                    |
|      | 17124983-C | GasBadge <sup>®</sup> Pro replacement hydrogen (H <sub>2</sub> ) sensor                |
|      | 17124983-G | GasBadge <sup>®</sup> Pro CO sensor/low hydrogen interference (CO/H <sub>2</sub> null) |
| 1    | 17120007   | Replacement PCB                                                                        |
| 2    | 17123019   | Replacement battery                                                                    |
| 3    | 17126343   | Replacement LCD                                                                        |
| 4    | 17120080   | Vibrating alarm                                                                        |

## **Replacement Part Numbers for the GasBadge Pro**

| Item | Part #   | Description                                |
|------|----------|--------------------------------------------|
| 5    | 17052339 | Case Screws (UL, CSA, ATEX Approved units) |
| 5    | 17051666 | Case Screws (Australia and MSHA)           |
| 6    | 17120528 | Suspender Clip                             |
| 8    | 17126335 | Clip attachment screw                      |
| 9    | 17126350 | PCB mounting screw                         |
| 10   | 17124504 | Replacement water/dust barriers (5 count)  |
| 11   | 17135096 | Sensor Gasket                              |

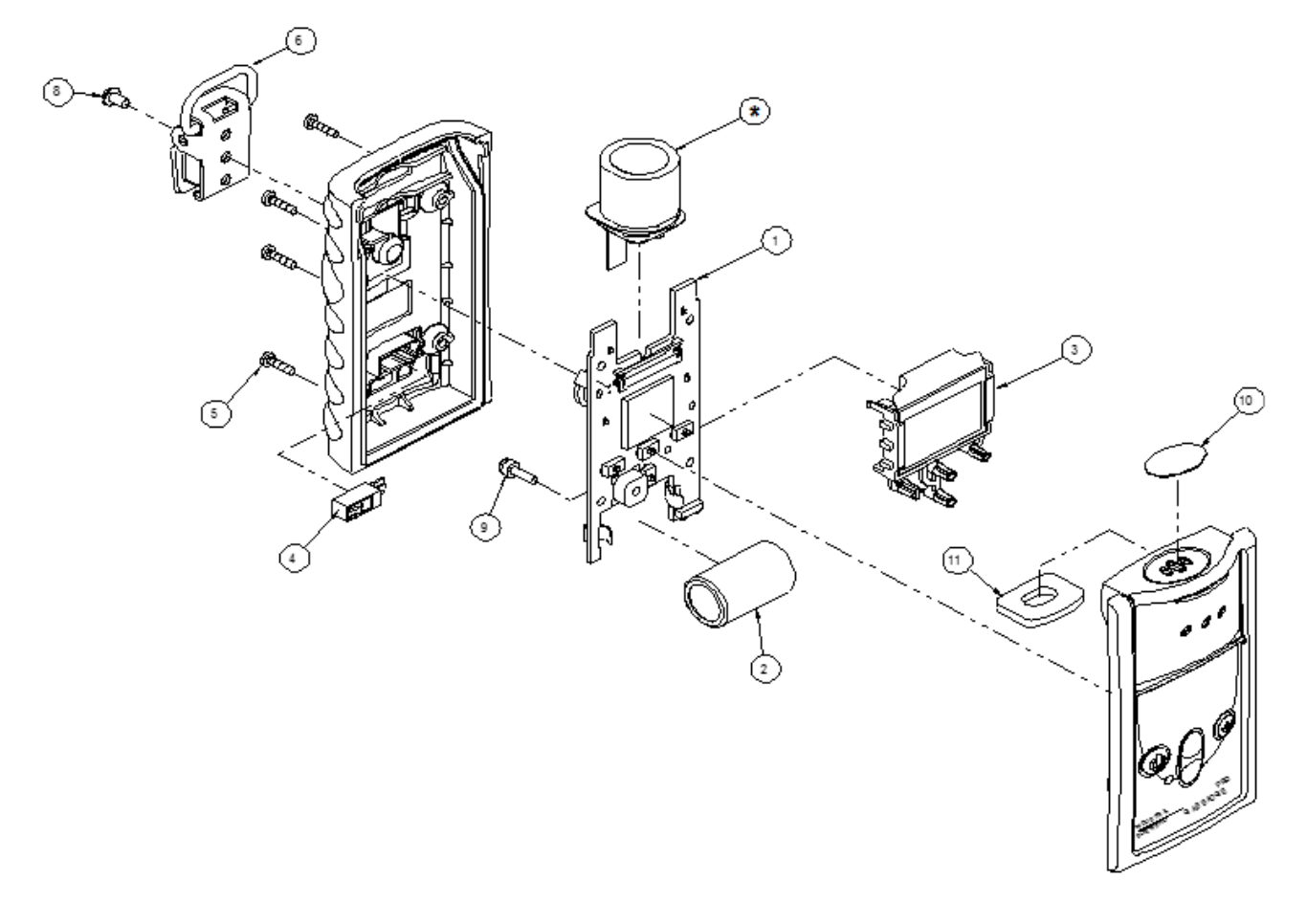

**Detailed Components Drawing Showing Replacement Parts** 

#### **Replacing the Sensor**

To replace a GasBadge Pro sensor, follow the steps below.

- 1. Turn off the instrument.
- 2. Remove the four screws holding the case halves together.
- 3. Place the instrument face down on a flat surface.
- 4. Locate the sensor tail connector on the printed circuit board (PCB) and remove it. See item A in diagram 1.
- 5. Locate and remove the screw and washer holding the PCB onto the front case half. See item B in diagram 1.
- 6. Carefully pull the board away from the case top.
- 7. Remove the sensor from the case top. See item C in diagram 2.
- 8. Place the new sensor in the case top (see item C in diagram 2), ensuring that the sensor gasket is not damaged.
- 9. Place the PCB back into the case front.
- 10. Secure the PCB to the case front with the appropriate screw and washer. See item B in diagram 1.
- 11. Connect the sensor tail to the connector on the PCB. See item A in diagram 1.
- 12. Place the two case halves together.
- 13. Re-insert the four screws.
- 14. Calibrate the instrument.

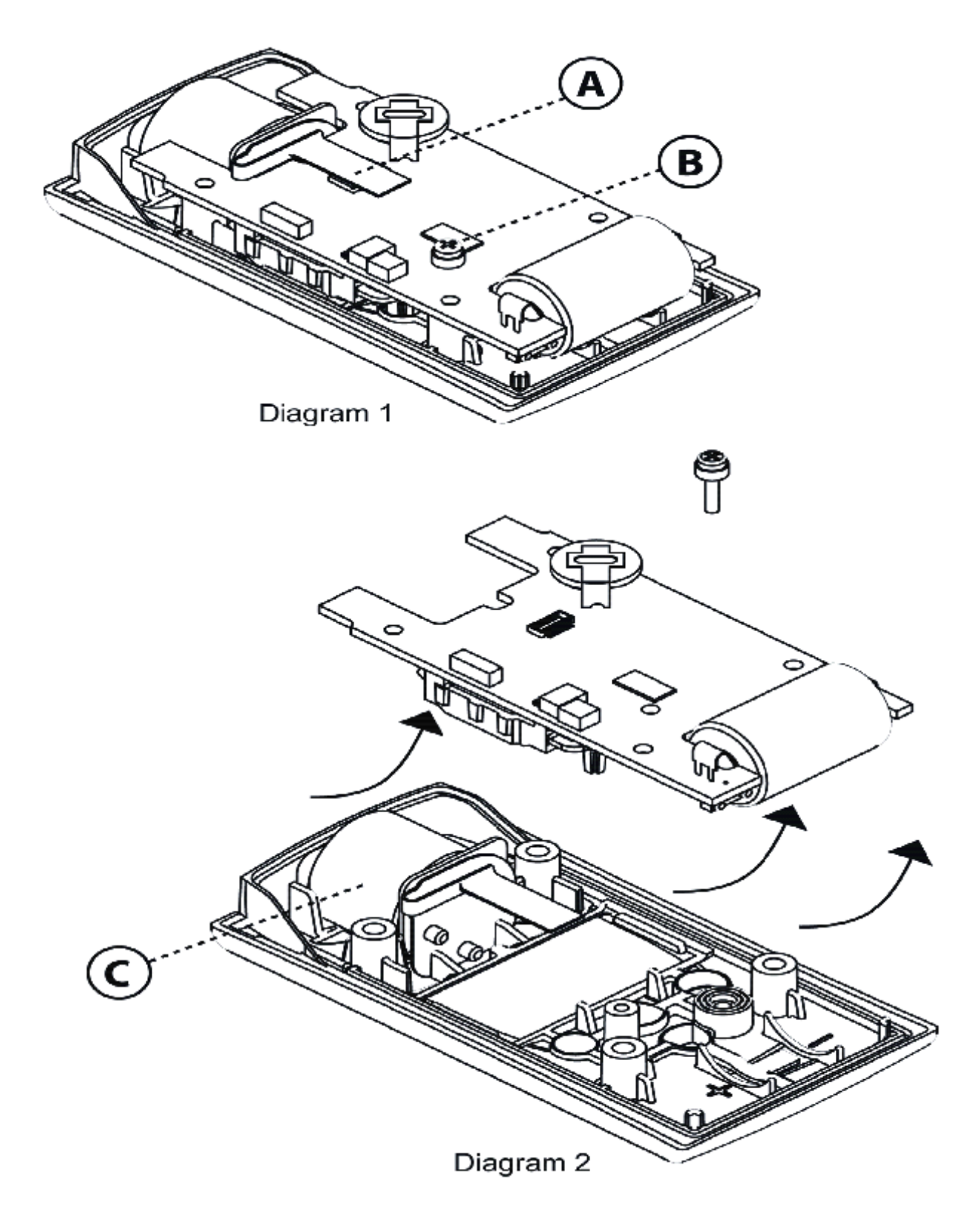

# Sensor Replacement Components

## **Sensor Specifications**

The sensors used in this instrument are listed below and operate with the measurement ranges, resolutions, accuracies, temperature ranges, and humidity ranges listed. The accuracies stated below are over the entire operating range of the sensor and defined over the range of calibration.

#### Sensor Specifications for the GasBadge Pro

|                            |               |            | % Acc                                                                                               | curacy <sup>1</sup>                                            |                                    |                            |
|----------------------------|---------------|------------|----------------------------------------------------------------------------------------------------|----------------------------------------------------------------|------------------------------------|----------------------------|
| Sensor<br>Type             | Range         | Resolution | At<br>temperature<br>of calibration<br>(measure-<br>ment<br>subrange) <sup>2</sup>                  | Over full<br>measurement<br>temperature<br>ranges <sup>3</sup> | Sensor<br>Temp<br>Range<br>°C (°F) | % RH<br>Range <sup>4</sup> |
| СО                         | 0 – 1,500 ppm | 1 ppm      | ± 5.0 ± 15                                                                                          |                                                                | -40 to +50<br>(-40 to 122)         | 15 – 90 %                  |
| CO/H2<br>(Hydrogen<br>Low) | 0-1000ppm     | 1ppm       | ± 5.0                                                                                               | ± 15                                                           | -20 to +50<br>(-4 to 122)          | 15 - 90 %                  |
| H <sub>2</sub> S           | 0 – 500 ppm   | 0.1 ppm    | ±5% (0.0 to<br>200.0 ppm)<br>±15% (200.1 to<br>500.0 ppm)                                           | ± 15                                                           | -40 to +50<br>(-40 to 122)         | 15 - 90 %                  |
| O <sub>2</sub>             | 0-30% vol     | 0.1%       | $\pm 0.5^{5}$                                                                                       | $\pm 0.8^5$                                                    | -20 to +50<br>(-4 to 122)          | 0-99 %                     |
| NO <sub>2</sub>            | 0 – 150 ppm   | 0.1 ppm    | ± 10.0                                                                                              | ± 15                                                           | -20 to +50<br>(-4 to 122)          | 15 - 90 %                  |
| SO <sub>2</sub>            | 0 – 150 ppm   | 0.1 ppm    | ±8% (0.0 to<br>10.0 ppm)<br>+8% to +20%<br>(11.0 to 150.0<br>ppm)                                   | ± 15                                                           | -40 to +50<br>(-40 to 122)         | 15 - 90 %                  |
| NH <sub>3</sub>            | 0 – 500 ppm   | 1 ppm      | ± 15.0                                                                                              | ± 15                                                           | -20 to +40<br>(-4 to 104)          | 15 - 90 %                  |
| Cl <sub>2</sub>            | 0 – 100 ppm   | 0.1 ppm    | $\pm 10\%$ or 0.2<br>ppm <sup>6</sup> (0.0 to<br>10.0 ppm)<br>$\pm 15.0 (11 \text{ to } 50$<br>ppm) | ± 15                                                           | -20 to +40<br>(-4 to 104)          | 10-95 %                    |
| ClO <sub>2</sub>           | 0 – 1 ppm     | 0.01 ppm   | ±10% or 0.05<br>ppm <sup>6</sup>                                                                    | ± 15                                                           | -20 to +40<br>(-4 to 104)          | 15 - 90 %                  |
| PH <sub>3</sub>            | 0 – 10 ppm    | 0.01 ppm   | $\pm 6\% \text{ or } 0.1 \text{ ppm}^6$                                                             | ± 15                                                           | -20 to +40<br>(-4 to 104)          | 20-95 %                    |

| HCN   | 0 – 30 ppm    | 0.1 ppm | ± 10.0      | ± 15 | -20 to +40<br>(-4 to 104) | 20-95 % |
|-------|---------------|---------|-------------|------|---------------------------|---------|
| $H_2$ | 0 – 2,000 ppm | 1 ppm   | -2% to +16% | ± 15 | -20 to +40<br>(-4 to 104) | 20-95 % |

- 1 For any given sensor reading, the accuracy shall be taken to be the greater value of the % value specified below or 1 count.
- 2 Within calibration environment range
- *3 Over entire operating temperature range*
- 4-Non-condensing
- 5 Calibrated at 21% Oxygen  $(O_2)$
- 6 Whichever is greater.

#### TOXIC GAS SENSOR CROSS-SENSITIVITY TABLE

| Target Gas | Sensor |                   |      |     |      |     |     |      |     |     |     |
|------------|--------|-------------------|------|-----|------|-----|-----|------|-----|-----|-----|
|            | СО     | CO<br>(H2<br>Low) | H2S  | NO2 | SO2  | NH3 | Cl2 | ClO2 | PH3 | HCN | H2  |
| СО         | 100    | 100               | 1    | 0   | 1    | 0   | 0   | 0    | 0   | 0   | 20  |
| H2S        | 5      | 5                 | 100  | -40 | 1    | 25  | -3  | -25  | 25  | 10  | 20  |
| SO2        | 0      | 5                 | 5    | 0   | 100  | -40 | 0   | 0    |     |     | 0   |
| NO2        | -5     | 5                 | -25  | 100 | -165 | -10 | 45  |      |     | -70 | 0   |
| C12        | -10    | 0                 | -20  | 10  | -25  | -50 | 100 | 60   | -20 | -20 | 0   |
| ClO2       |        |                   |      |     |      |     | 20  | 100  |     |     | _   |
| HCN        | 15     |                   |      | 1   | 50   | 5   | 0   | 0    | 1   | 100 | 30  |
| HC1        | 3      |                   |      | 0   | 5    | 0   | 2   | 0    | 0   | 0   | 0   |
| PH3        |        |                   |      |     |      |     |     | -100 | 100 | 425 |     |
| NO         | 25     | 40                | -0.2 | 5   | 1    | 0   |     |      |     | -5  | 30  |
| H2         | 22     | 3                 | 0.08 | 0   | 0.5  | 0   | 0   | 0    | 0   | 0   | 100 |
| NH3        | 0      | 0                 | 0    | 0   | 0    | 100 | 0   | 0    | 0   | 0   | 0   |

The Sensor Cross Sensitivity Table (above) reflects the percentage response provided by the sensor (top row) when exposed to a known concentration of the target gas (column 1).

The numbers were measured under these environmental conditions: 20  $^{\circ}C$  (68  $^{\circ}F)$  , 50% RH and 1 atm.

The specified cross-interference numbers apply to new sensors only, and may vary with time as well as from sensor to sensor. "—" means no data available.

This table is given as a reference only and is subject to change.

# **Ordering Information – Accessories**

| Part #     | Description                                                                                                    |
|------------|----------------------------------------------------------------------------------------------------|
| 18100060-1 | GasBadge <sup>®</sup> Pro with carbon monoxide (CO) sensor                                                                                           |
| 18100060-2 | GasBadge <sup>®</sup> Pro with hydrogen sulfide (H <sub>2</sub> S) sensor                                                                            |
| 18100060-3 | GasBadge <sup>®</sup> Pro with oxygen (O <sub>2</sub> ) sensor                                                                                       |
| 18100060-4 | GasBadge <sup>®</sup> Pro with nitrogen dioxide (NO <sub>2</sub> ) sensor                                                                            |
| 18100060-5 | GasBadge <sup>®</sup> Pro with sulfur dioxide (SO <sub>2</sub> ) sensor                                                                              |
| 18100060-6 | GasBadge <sup>®</sup> Pro with ammonia (NH <sub>3</sub> ) sensor                                                                                     |
| 18100060-7 | GasBadge <sup>®</sup> Pro with chlorine (Cl <sub>2</sub> ) sensor                                                                                    |
| 18100060-8 | GasBadge <sup>®</sup> Pro with chlorine dioxide (ClO <sub>2</sub> ) sensor                                                                           |
| 18100060-9 | GasBadge <sup>®</sup> Pro with phosphine (PH <sub>3</sub> ) sensor                                                                                   |
| 18100060-В | GasBadge <sup>®</sup> Pro with hydrogen cyanide (HCN) sensor                                                                                         |
| 18100060-C | GasBadge <sup>®</sup> Pro with hydrogen (H <sub>2</sub> ) sensor                                                                                     |
| 18100060-G | GasBadge <sup>®</sup> Pro with carbon monoxide/low hydrogen interference (CO/H <sub>2</sub> null)                                                    |
| 18106500   | GasBadge <sup>®</sup> constant-flow hand aspirated pump                                                                                              |
| 17121963   | Neck lanyard with safety release                                                                                                    |
| 18106484   | GasBadge <sup>®</sup> Pro nylon carrying case                                                                                                    |
| 18106492   | GasBadge <sup>®</sup> Pro 2-unit nylon carrying case                                                                                                 |
| 17124504   | Replacement water/dust sensor barriers (5 count)                                                                                                    |
| 17117714   | Serial data thermal printer with infrared interface (battery powered)                                                                                |
| 18100701   | Calibration gas – carbon monoxide (CO), 100 ppm, 34L                                                                                                 |
| 18104984   | Calibration gas – hydrogen sulfide (H <sub>2</sub> S), 25 ppm, 34L                                                                                   |
| 18100271   | Calibration gas – oxygen (O <sub>2</sub> ), 20.9%, 34L                                                                                               |
| 18104976   | Calibration gas – nitrogen dioxide (NO <sub>2</sub> ), 5 ppm, 34L                                                                                    |
| 18104992   | Calibration gas – sulfur dioxide (SO <sub>2</sub> ), 5 ppm, 34L                                                                                      |
| 78103868   | Calibration gas – ammonia (NH <sub>3</sub> ), 50 ppm, 58L                                                                                            |
| 18105007   | Calibration gas – chlorine (Cl <sub>2</sub> ), 10 ppm, 34L                                                                                           |
| 18104398   | Calibration gas – phosphine (PH <sub>3</sub> ), 1.0 ppm, 34L                                                                                         |
| 18102152   | Calibration gas – hydrogen cyanide (HCN), 10 ppm, 58L                                                                                                |
| 18103945   | Calibration gas – hydrogen (H <sub>2</sub> ), 100 ppm, 34L                                                                                           |
| 18100933   | Regulator for CO, O <sub>2</sub> and H <sub>2</sub> (Gases in 34-liter steel cylinders)                                                              |
| 18100883   | Regulator for H <sub>2</sub> S, NO <sub>2</sub> , SO <sub>2</sub> , NH <sub>3</sub> , Cl <sub>2</sub> , PH <sub>3</sub> and HCN (aluminum cylinders) |
| 18103564   | Demand flow regulator for CO, $O_2$ , $H_2$ (for use with DS2 – 34-liter steel cyl.)                                                                 |
| 18102509   | Demand flow regulator for $H_2S$ , $NO_2$ , $SO_2$ , $NH_3$ , $Cl_2$ , $PH_3$ and $HCN$ (for use with DS2- aluminum cylinders)                       |

# Part Numbers for the GasBadge Pro and Related Components
# **General Specifications**

| Item                | Description                                                                                                    |
|---------------------|----------------------------------------------------------------------------------------------------|
| Case                | Rugged, water-resistant polycarbonate shell with protective concussion-proof overmold. RFI resistant.                                                                                                    |
| Dimensions          | $3.7'' \times 2.0'' \times 1.1''$ (94.0 mm × 50.8 mm × 27.9 mm) (H×W×L)                                                                                                    |
| Weight              | 3 oz (85 g)                                                                                                    |
| Sensors             | CO, $H_2S$ , $O_2$ , $NO_2$ , $SO_2$ , $NH_3$ , $Cl_2$ , $ClO_2$ , $PH_3$ , $HCN$ , $H_2$ and $CO/H_2$ null                                                                                                    |
| Measuring Ranges    | CO range: $0-1,500$ ppm in 1 ppm increments $H_2S$ range: $0-500$ ppm in 0.1 ppm increments $O_2$ range: $0-30\%$ by volume in 0.1% increments $NO_2$ range: $0-150$ ppm in 0.1 ppm increments $SO_2$ range: $0-150$ ppm in 0.1 ppm increments $SO_2$ range: $0-150$ ppm in 0.1 ppm increments $NH_3$ range: $0-500$ ppm in 1 ppm increments $Cl_2$ range: $0-100$ ppm in 0.1 ppm increments $ClO_2$ range: $0-100$ ppm in 0.1 ppm increments $PH_3$ range: $0-10$ ppm in 0.01 ppm increments $PH_3$ range: $0-30$ ppm in 0.1 ppm increments $HCN$ range: $0-30$ ppm in 0.1 ppm increments $H_2$ range: $0-2,000$ ppm in 1 ppm increments |
| Display             | Custom LCD with graphical icons for easy use. Segmented display for direct gas readings. Backlight for low light conditions. "Go/No Go" display mode. Peak reading indication.                                                                                                    |
| Alarms              | User selectable low and high alarms. Ultra bright LEDs. Loud audible alarm (95 dB). Vibrating alarm.                                                                                                    |
| Battery/<br>Runtime | User-replaceable 3V, CR2 lithium battery.<br>2,600 hour run time maximum.                                                                                                    |
| Event Logger        | Continually on. Logs last 15 alarm events, stamping how long ago the event occurred, the duration of the event, and the peak reading seen during the event. Event logger can be viewed on a PC or printed directly from the instrument to an infrared printer.                                                                                                    |
| Data Logger         | One year at one-minute intervals                                                                                                    |
| Temperature         | -40° C to 60° C (-40° F to 140° F)                                                                                                    |
| Humidity            | 0% to 99% RH (non-condensing), typical                                                                                                    |
| Buttons             | Four (Mode, Enter, Up Arrow, and Down Arrow)                                                                                                    |

## Warranty Policy

Industrial Scientific Corporation's portable GasBadge Pro gas monitoring instrument is warranted to be free from defects in material and workmanship under normal and proper use and service for as long as the instrument is supported by Industrial Scientific Corporation.

The above warranty does not include the sensors, battery, or filters; however the sensors carry their own separate warranty. The factory-installed sensors are warranted to be free from defects in material and workmanship under normal and proper use and service as follows, except where otherwise stated in writing in Industrial Scientific literature about the product:

- CO, H2S, and O2 sensors are warranted for 2 years from the initial purchase date.
- All other sensors are warranted for 1 year from the initial purchase date or 18 months from the date of first use, whichever occurs first.

## **Limitation of Liability**

THE WARRANTY SET FORTH ABOVE IS STRICTLY LIMITED TO ITS TERMS AND IS IN LIEU OF ALL OTHER WARRANTIES, GUARANTEES, EXPRESS OR IMPLIED, ARISING BY OPERATION OF LAW, COURSE OF DEALING, USAGE OF TRADE OR OTHERWISE. INDUSTRIAL SCIENTIFIC MAKES NO OTHER WARRANTIES, EITHER EXPRESSED OR IMPLIED, INCLUDING BUT NOT LIMITED TO THE WARRANTIES OF MERCHANTABILITY OR FITNESS FOR PARTICULAR PURPOSE.

SHOULD THE PRODUCT FAIL TO CONFORM TO THE ABOVE WARRANTY, BUYER'S ONLY REMEDY AND INDUSTRIAL SCIENTIFIC'S ONLY OBLIGATION SHALL BE, AT INDUSTRIAL SCIENTIFIC'S SOLE OPTION, REPLACEMENT OR REPAIR OF SUCH NON-CONFORMING GOODS OR REFUND OF THE ORIGINAL PURCHASE PRICE OF THE NON-CONFORMING GOODS.

IN NO EVENT WILL INDUSTRIAL SCIENTIFIC BE LIABLE FOR ANY OTHER SPECIAL, INCIDENTAL, OR CONSEQUENTIAL DAMAGES, INCLUDING LOSS OF PROFIT OR LOSS OF USE, ARISING OUT OF THE SALE, MANUFACTURE, OR USE OF ANY PRODUCTS SOLD HEREUNDER WHETHER SUCH CLAIM IS PLEADED IN CONTRACT OR IN TORT, INCLUDING STRICT LIABILITY IN TORT.

It shall be an express condition to Industrial Scientific's warranty that all products be carefully inspected for damage by Buyer upon receipt, be properly calibrated for Buyer's particular use, and be used, repaired, and maintained in strict accordance with the instructions set forth in Industrial Scientific's product literature. Repair or maintenance

by non-qualified personnel will invalidate the warranty, as will the use of non-approved consumables or spare parts. As with any other sophisticated product, it is essential and a condition of Industrial Scientific's warranty that all personnel using the products be fully acquainted with their use, capabilities, and limitations as set forth in the applicable product literature.

Buyer acknowledges that it alone has determined the intended purpose and suitability of the goods purchased. It is expressly agreed by the parties that any technical or other advice given by Industrial Scientific with respect to the use of the goods or services is given without charge and at Buyer's risk; therefore, Industrial Scientific assumes no obligations or liability for the advice given or results obtained.

| Directive/Code | Approval / Specification Information                                             |  |
|----------------|----------------------------------------------------------------------------------|--|
| UL             | Class I, Groups A, B, C, and D; T4                                               |  |
|                | Class II, Groups E, F, and G                                                     |  |
| CSA (C-US)     | Class I, Groups A, B, C, and D; T4                                               |  |
|                | Ex ia IIC T4                                                                     |  |
| ATEX           | Ex ia I Ma and Ex ia IIC T4 Ga; Equipment Groups and                             |  |
|                | Categories I M1 and II 1G                                                        |  |
| IECEx          | Ex ia I Ma and Ex ia IIC T4 Ga                                                   |  |
| INMETRO        | Ex ia I Ma                                                                       |  |
|                | Ex ia IIC T4 Ga                                                                  |  |
|                | $-40^{\circ}C \le Ta \le +60^{\circ}C \ (-40^{\circ}F \le Ta \le +140^{\circ}F)$ |  |
| ANZEx          | Ex ia I and Ex ia IIC T4                                                         |  |
| China Ex       | Ex ia I and Ex ia IIC T4                                                         |  |
| China MA       | Ex ia I                                                                          |  |
| KOSHA          | Ex ia I and Ex ia IIC T4                                                         |  |

## **Agency Certifications**

### **Contact Information**

#### Industrial Scientific Corporation

1 Life Way Pittsburgh, PA 15205-7500 USA Web: www.indsci.com Phone: +1 412-788-4353 or 1-800-DETECTS (338-3287) E-mail: info@indsci.com Fax: +1 412-788-8353

#### Industrial Scientific France S.A.S.

11D Rue Willy Brandt 62002 Arras Cedex, France Web: www.indsci.com Téléphone : +33 (0)1 57 32 92 61 E-mail: info@eu.indsci.com Fax: +33 (0)1 57 32 92 67

### 英思科传感仪器(上海)有限公司

地址:中国上海市浦东金桥出口加工区桂桥路290号
邮编:201206
电话:+86 21 5899 3279
传真:+86 21 5899 3280
E-mail: iscapinfogroup@indsci.com
网址: www.indsci.com
服务热线:+86 400 820 2515

To locate a nearby distributor of our products or an Industrial Scientific service center or business office, visit us at www.indsci.com.

Rendez-vous sur notre site Web www.indsci.com, si vous voulez trouver un distributeur de nos produits près de chez vous, ou, si vous recherchez un centre de service ou un bureau Industrial Scientific.

Besuchen Sie uns unter www.indsci.com, um einen Vertriebshändler unserer Produkte oder ein Servicecenter bzw. eine Niederlassung von Industrial Scientific zu finden.

Para buscar un distribuidor local de nuestros productos o un centro de servicio u oficina comercial de Industrial Scientific, visite www.indsci.com.

如需查找就近的产品经销商或 Industrial Scientific 服务中心或业务办事处, 请访问我们的网站 www.indsci.com。

# INDUSTRIAL SCIENTIFIC